## A Survival Guide for **Solaris Security**

A consensus document by security professionals from 30 large user organizations.

## THE SANS INSTITUTE

# SOLARSECURITY

## STEP BY STEP

Version 2.0

Copyright 2001. The SANS Institute. No copying, electronic forwarding, or posting allowed except with prior permission.

#### INTRODUCTION

## SOLARIS STEP BY STEP VERSION 2.0

This document is based entirely on the real-world experiences of the editor and an amazing team of reviewers. The procedures described in this document apply equally well to all Solaris versions from Solaris 2.5.1 through Solaris 8 (and most of the steps are known to work on Solaris releases as early as 2.3). Testing was conducted using Solaris on the Sparc platform, but these procedures should work on x86 and PowerPC-based systems.

The document is designed to be a step-by-step procedure for starting from scratch on an unused Solaris system and turning it into a platform capable of supporting a wide variety of services with high levels of security. Many of the procedures outlined in this document are equally valid, however, for systems already in production. In particular, the majority of Steps 1.4 and onward can be applied to any Solaris system. The document does not describe the security implications of any particular service in great detail. Please consult relevant security material before deploying services on top of this platform.

#### INTRODUCTION

The SANS Institute enthusiastically applauds the work of these professionals and their willingness to share the lessons they have learned and the techniques they use. Brian L. Birkinbine

Sean Boran, SecurityPortal

David Brumley, Stanford Computer Security

Donald G. Brunder, Ph.D., The University of Texas Medical Branch at Galveston

Jozo Capkun, Komoko Services Ltd. Jami M. Carroll, BTG, Inc.

Sweth Chandramouli, ServerVault, Inc.

Pete Clare, Telstra Saturn, New Zealand Jason M. Frey Sanjay Gowda, Williams Communications

Daniel Harrison, Loudcloud Inc.

Simon Horgan, Internet Security Systems Frank Hui, Unix Server Engineering, Pharmacia Corp Shawn Laemmrich, Michigan Tech University. Israel Lawson, GMAC Insurance Online, Inc. Rob Marchand, VoiceGenie Technologies Chris McDonald, CISSP, U.S. Army Research Laboratory Juan R Mendez, Veridian Information Solutions

Thomas Nau, Universities Computer Center, Ulm, Germany Edward Nichols, Qualcomm Inc. Dan Nienhaus, Nienhaus Consulting

Reg Quinton, University of Waterloo, Waterloo, Ontario, Canada

Steve Remsing, Dow Chemical Company Bill Royds, Department of Canadian Heritage, Hull, Quebec, Canada Marc Schaming, EOST Strasbourg Shane Tully, Qantas Airways Limited, Sydney, Australia Pekka Viitasalo, CISSP Dennis Villagomez, Systems Engineer Cecil Whitaker, NSWCDD Laurie Zirkle, Virginia Tech In some cases, third-party software tools are required to complete various steps. The target platform is specifically installed without the compilers and other programming tools required to build this third-party software from source code. It is therefore necessary that there be another reasonably secure machine available which is capable of building the software that is needed. For some steps, this machine will need a copy of the gzip utilities from the Free Software Foundation (see http://www.fsf.org/gnulist/production/gzip.html for more information, or install package SUNWgzip under Solaris 8). Obviously some transfer mechanism is also required (see note below regarding the system build environment). If these procedures are going to be repeated often, it may be expedient to create a CD-ROM with all of the required third-party tools and packages.

**IMPORTANT TO NOTE:** Be careful of the environment in which the machine is being built. During the OS install process, the network interfaces for the host are live, yet no work has been done to secure the platform. It is entirely possible that attackers can subvert the system before it can be secured— making any additional security largely useless. If possible, build the systems on a physically isolated ("air-gapped") network or without any network connection at all. Build machines in a locked or otherwise secure area away from where they will be installed for production use (to prevent other staff from "helpfully" connecting the machine to its production network). Have a single person complete this installation process per machine and log or track each installation step. All installed software (both the operating system and any third-party tools) should be installed from readonly media and that media clearly labeled and securely stored for any future audit needs.

#### **IMPORTANT:**

Updates will be issued whenever a change in these steps is required, and new versions will be published periodically. Errata for the current version of the guide can be found at http://www.sans.org/solaris\_errata.htm. All comments and suggestions related to the current or future editions of this guide should be directed to solaris@sans.org.

This edition was drafted and edited by Hal Pomeranz, Deer Run Associates

| n  | NIT | CVI | ТС |
|----|-----|-----|----|
| υU |     |     | 13 |

## STEP 1.1 BOOT-TIME CONFIGURATION.

| Step 1.1.1. Boot from most current Solaris OS CD-ROM                            | Boot from most current Solaris OS CD-ROM 1 |  |  |
|---------------------------------------------------------------------------------|--------------------------------------------|--|--|
| Step 1.1.2. Enter host name                                                     | 1                                          |  |  |
| Step 1.1.3. Select "Networked"                                                  | 1                                          |  |  |
| Step 1.1.4. Enter IP address                                                    | 1                                          |  |  |
| Step 1.1.5. Select "None" for name service                                      | 1                                          |  |  |
| Step 1.1.6. Enter appropriate netmask information                               | 1                                          |  |  |
| Step 1.1.7. Select time zone                                                    | 1                                          |  |  |
| <b>Step 1.1.8.</b> Verify that the date/time presented by the system is correct | 1                                          |  |  |
| STEP 1.2: MINIMAL OS INSTALLATION                                               |                                            |  |  |
| Step 1.2.1. Choose "Initial" install                                            | 1                                          |  |  |
| Step 1.2.2. Configure the machine as a "Standalone" server                      | 1                                          |  |  |
| Step 1.2.3. Select "Core System Support"                                        | 1                                          |  |  |
| Step 1.2.4. Lay out file system on disks                                        | 2                                          |  |  |
| Step 1.2.5. Do not choose to mount any remote file systems                      | 2                                          |  |  |
| Step 1.2.6. Select "Reboot" after install and begin installation                | 2                                          |  |  |
| STEP 1.3: Post Install/Networking Configuration                                 |                                            |  |  |
| Step 1.3.1. Set root password as appropriate                                    | 2                                          |  |  |
| Step 1.3.2. Create /etc/defaultrouter                                           | 2                                          |  |  |
| Step 1.3.3. Create /etc/notrouter                                               | 2                                          |  |  |
| Step 1.3.4. Create /etc/resolv.conf                                             | 2                                          |  |  |
| Step 1.3.5. Modify /etc/nsswitch.conf                                           | 3                                          |  |  |
| ■ <i>Step 1.3.6.</i> reboot                                                     | 3                                          |  |  |
| STEP 1.4: Adding Additional Packages                                            |                                            |  |  |
| Step 1.4.1. Insert the first OS media CD-ROM                                    | 3                                          |  |  |
| Step 1.4.2. Mount the OS media                                                  | 3                                          |  |  |
| ■ <i>Step 1.4.3.</i> cd /mnt/Solaris_*/Product                                  | 3                                          |  |  |
| Step 1.4.4. Add the terminfo database and system accounting related packages    | 3                                          |  |  |
|                                                                                 |                                            |  |  |

| CONITENITS | STEP 1.5: | INSTALLING          | Patches                                                                  |
|------------|-----------|---------------------|--------------------------------------------------------------------------|
| CONTENTS   |           | <b>Step</b> 1.5.1.  | [Certain releases of Solaris 2.6] Remove any dependencies                |
|            |           |                     | on/usr/xpg4/bin/grep4                                                    |
|            |           | <b>Step</b> 1.5.2.  | Download latest Recommended Patch Cluster 4                              |
|            |           | <b>Step</b> 1.5.3.  | Put the Patch Cluster in /var/tmp on the machine                         |
|            |           | <b>Step</b> 1.5.4.  | Unpack Patch Cluster                                                     |
|            |           | <b>Step</b> 1.5.5.  | Use install script                                                       |
|            |           | <b>Step</b> 1.5.6.  | Remove patch cluster from /var/tmp5                                      |
|            |           | <b>Step</b> 1.5.7.  | reboot                                                                   |
| STEP 2     | OS MODIF  | ICATION .           |                                                                          |
|            | STEP 2.1: | Purging Bo          | OT DIRECTORIES OF UNNECESSARY SERVICES                                   |
|            |           | ■ Step 2.1.1.       | cd /etc/rc2.d                                                            |
|            |           | ■ Step 2.1.2.       | Rename "auto configuration" related links                                |
|            |           | <b>Step 2.1.3</b> . | Rename NFS-related links                                                 |
|            |           | <b>Step 2.1.4</b> . | Rename RPC related links                                                 |
|            |           | <b>Step 2.1.5</b> . | Disable nscd7                                                            |
|            |           | <b>Step 2.1.6</b> . | [Solaris 8] Disable LDAP cache manager7                                  |
|            |           | <b>Step 2.1.7</b> . | Rename Sendmail start-up script7                                         |
|            |           | <b>Step 2.1.8</b> . | Rename expreserve initiation script                                      |
|            | STEP 2.2: | NEW AND M           | odified Boot Services                                                    |
|            |           | <b>Step 2.2.1</b> . | [Solaris 7 and earlier] Set default umask for system processes           |
|            |           | <b>Step 2.2.2</b> . | Install /etc/init.d/newinetsvc script                                    |
|            |           | ■ Step 2.2.3.       | Replace the link to /etc/init.d/inetsvc in /etc/rc2.d8                   |
|            |           | <b>Step 2.2.4</b> . | [Solaris 7 and later] Make a copy of the devfsadm script in /etc/init.d8 |
|            |           | <b>Step 2.2.5</b> . | [Solaris 7 and later] Modify the /etc/init.d/newdevfsadm script9         |
|            |           | <b>Step 2.2.6</b> . | [Solaris 7 and later] Replace the link to the                            |
|            |           |                     | devfsadm script in /etc/rcS.d9                                           |
|            |           | <b>Step 2.2.7</b> . | [Solaris 8] Make a copy of the syslog script in /etc/init.d9             |
|            |           | <b>Step 2.2.8</b> . | [Solaris 8] Modify the newsyslog script9                                 |
|            |           | <b>Step 2.2.9</b> . | [Solaris 8] Replace the link to the syslog script in /etc/rc2.d9         |
|            |           |                     |                                                                          |
|            |           |                     |                                                                          |

| STEP 2.3: CONFIGURIN  | G KERNEL PARAMETERS                                            |
|-----------------------|----------------------------------------------------------------|
| <b>Step 2.3.1</b> .   | Create /etc/init.d/netconfig script10                          |
| ■ <i>Step</i> 2.3.2.  | Set ownership/permissions on netconfig script10                |
| <b>Step 2.3.3</b> .   | Create link to netconfig script in /etc/rc2.d11                |
| ■ <i>Step</i> 2.3.4.  | Prevent and log certain types of buffer overflows              |
| <b>Step 2.3.5</b> .   | Limit user resource consumption                                |
| <b>Step 2.3.6</b> .   | Require NFS client requests to originate from privileged ports |
| <b>Step 2.3.7</b> .   | Reboot the system in order to update kernel configuration      |
| STEP 2.4: CLEANING H  | OUSE                                                           |
| <b>Step 2.4.1</b> .   | Remove NFS-related configuration files                         |
| <b>Step 2.4.2</b> .   | Remove empty crontab files                                     |
| <b>Step 2.4.3</b> .   | <pre>rm /etc/inetd.conf /etc/inetd.conf12</pre>                |
| STEP 2.5: FILE SYSTEM | I CONFIGURATION                                                |
| <b>Step 2.5.1</b> .   | Mount /usr read-only in /etc/vfstab                            |
| ■ <i>Step</i> 2.5.2.  | Mount other non-root ufs file systems nosuid                   |
| <b>Step 2.5.3</b> .   | [Solaris 8] Mount the root file system with the logging option |
| <b>Step 2.5.4</b> .   | Add lines to /etc/rmmount.conf13                               |
| STEP 2.6: ADDITIONAL  | Logging                                                        |
| <b>Step 2.6.1</b> .   | Modify/etc/syslog.conf14                                       |
| <b>Step 2.6.2</b> .   | Create /var/log/authlog14                                      |
| ■ <i>Step</i> 2.6.3.  | Create /var/adm/loginlog14                                     |
| <b>Step 2.6.4</b> .   | Install the log rotation script from Appendix E14              |
| <b>Step 2.6.5</b> .   | Add lines to root's crontab                                    |
| <b>Step 2.6.6</b> .   | Modify /etc/default/cron15                                     |
| <b>Step 2.6.7</b> .   | Edit /etc/init.d/perf15                                        |
| <b>Step 2.6.8</b> .   | Add lines to the crontab for user sys15                        |
| STEP 2.7: ENABLE KER  | NEL-LEVEL AUDITING                                             |
| <b>Step 2.7.1</b> .   | (Advanced) Run /etc/security/bsmconv script15                  |
| □ Step 2.7.2.         | (Advanced) Configure /etc/security/audit_control16             |
| <b>Step 2.7.3</b> .   | (Advanced) Modify root's crontab16                             |
| <b>Step 2.7.4</b> .   | (Advanced) reboot                                              |
|                       |                                                                |

| C 0 0      | TT                   |                                                                      |
|------------|----------------------|----------------------------------------------------------------------|
| STEP 2.8:  | USER ACCESS          | CONTROL                                                              |
|            | ■ <i>Step</i> 2.8.1. | Clean out /etc/passwd file 16                                        |
|            | ■ <i>Step</i> 2.8.2. | Make /dev/null the shell for other non-root users in /etc/passwd17   |
|            | ■ <i>Step</i> 2.8.3. | [Solaris 7 and earlier] Create /etc/ftpusers                         |
|            | ■ <i>Step</i> 2.8.4. | [Solaris 2.6 and later] Remove .rhosts support from /etc/pam.conf 17 |
|            | <b>Step 2.8.5</b> .  | Create empty files to attempt to thwart remote attacks               |
|            | <b>Step 2.8.6</b> .  | Only root should be allowed to run the crontab and at commands       |
| STEP 2.9:  | STATUTORY V          | Varnings                                                             |
|            | <b>Step 2.9.1</b> .  | Create /etc/issue and /etc/motd                                      |
|            | <b>Step 2.9.2</b> .  | [Solaris 2.6 and later] Create an /etc/default/telnetd file19        |
|            | <b>Step 2.9.3</b> .  | [Solaris 2.6 and later] Create an /etc/default/ftpd file             |
|            | <b>Step 2.9.4</b> .  | Set appropriate access controls on all files                         |
|            | <b>Step 2.9.5</b> .  | Set boot-level warning message                                       |
| STEP 2.10: | Sendmail             |                                                                      |
|            | ■ Step 2.10.1.       | Optionally install the latest Open Source Sendmail                   |
|            | ■ Step 2.10.2.       | Use the minimal /etc/mail/sendmail.cf file shown in Appendix B20     |
|            | ■ Step 2.10.3.       | Add line to root's crontab                                           |
| STEP 2.11: | MISCELLANE           | DUS                                                                  |
|            | ■ Step 2.11.1.       | Turn on EEPROM security functionality                                |
|            | ■ Step 2.11.2.       | Edit/etc/default/login                                               |
|            | ■ Step 2.11.3.       | [Solaris 2.6 and later] Modify /etc/default/kbd21                    |
|            | ■ Step 2.11.4.       | [Solaris 2.6 and later] Modify /etc/default/inetinit                 |
|            | ■ Step 2.11.5.       | Optionally enable password expiration                                |
|            | ■ Step 2.11.6.       | Modify /etc/inittab                                                  |
| STEP 2.12: | Fix-Modes S          | SCRIPT                                                               |
|            | ■ Step 2.12.1.       | Obtain fix-modes software                                            |
|            | ■ Step 2.12.2.       | Unpack sources                                                       |
|            | ■ Step 2.12.3.       | Build software on some other machine with a compiler                 |
|            | ■ Step 2.12.4.       | Move fix-modes distribution to machine being secured                 |
|            | ■ Step 2.12.5.       | Run fix-modes shell script from the command line                     |
|            |                      |                                                                      |
|            |                      |                                                                      |

| STEP 3 | INSTALLIN | G OPENSS            | SH WITH TCP WRAPPERS SOFTWARE                             |
|--------|-----------|---------------------|-----------------------------------------------------------|
|        | STEP 3.1: | <b>B</b> UILDING AN | D INSTALLING THE TCP WRAPPERS SOFTWARE                    |
|        |           | ■ Step 3.1.1.       | Obtain TCP Wrappers source code                           |
|        |           | <b>Step 3.1.2</b> . | Unpack sources                                            |
|        |           | <b>Step 3.1.3</b> . | Modify top-level Makefile                                 |
|        |           | <b>Step 3.1.4</b> . | Build software                                            |
|        |           | <b>Step 3.1.5</b> . | Install resulting files in some useful directory          |
|        | STEP 3.2: | <b>B</b> UILDING AN | d Installing Zlib                                         |
|        |           | ■ Step 3.2.1.       | Download Zlib software                                    |
|        |           | ■ Step 3.2.2.       | Unpack software archive                                   |
|        |           | <b>Step 3.2.3</b> . | Run the configure script, build the software, and install |
|        | STEP 3.3: | <b>B</b> UILDING AN | d Installing OpenSSL                                      |
|        |           | ■ Step 3.3.1.       | Download the OpenSSL software                             |
|        |           | <b>Step 3.3.2</b> . | Unpack the source archive                                 |
|        |           | <b>Step 3.3.3</b> . | Run the config script, build the software, and install    |
|        | STEP 3.4: | <b>B</b> UILDING AN | D INSTALLING THE OPENSSH SOFTWARE                         |
|        |           | ■ Step 3.4.1.       | Download source code                                      |
|        |           | ■ Step 3.4.2.       | <i>Unpack sources</i>                                     |
|        |           | <b>Step 3.4.3</b> . | Build software                                            |
|        |           | <b>Step 3.4.4</b> . | Install sshd and ssh-keygen binaries                      |
|        | STEP 3.5: | CONFIGURIN          | G TCP WRAPPERS AND THE SSH DAEMON                         |
|        |           | <b>Step 3.5.1</b> . | Create /etc/hosts.allow file                              |
|        |           | ■ Step 3.5.2.       | Create /etc/hosts.deny file                               |
|        |           | ■ Step 3.5.3.       | Create /etc/sshd_config file                              |
|        |           | ■ Step 3.5.4.       | Set appropriate file permissions on configuration files   |
|        |           | ■ Step 3.5.5.       | Generate server key files                                 |
|        |           | ■ Step 3.5.6.       | Create /etc/init.d/sshd script                            |
|        |           | ■ Step 3.5.7.       | Create link to sshd startup script in /etc/rc2.d26        |
|        |           | ■ Step 3.5.8.       | <i>Start SSH daemon</i>                                   |
|        |           |                     |                                                           |

| STEP 4 P | JTTING THE           | Syste             | M INTO PRODUCTION                                                                                                    |
|----------|----------------------|-------------------|----------------------------------------------------------------------------------------------------|
|          | STEP 4.1: MAI        | KE A <b>B</b> ACI | KUP                                                                                                    |
|          | St.                  | ep 4.1.1.         | Boot the system in single-user mode                                                                                   |
|          | St                   | ep 4.1.2.         | Mount all file systems                                                                                                |
|          | St                   | ep 4.1.3.         | Back up all ufs file systems to tape or other media twice                                                             |
|          | St                   | ep 4.1.4.         | Write protect both tapes                                                                                              |
|          | St                   | ep 4.1.5.         | Store one tape locally and the other off-site                                                                         |
|          | St.                  | ep 4.1.6.         | Make sure both tapes are in physically secure locations which can                                                     |
|          |                      |                   | only be accessed by trusted personnel                                                                                 |
|          | <b>БТЕР 4.2:</b> РНУ | SICALLY S         | Secure the Machine                                                                                                    |
|          | St                   | ep 4.2.1          | Place the server in a locked room with access controlled by the administrator 28                                      |
|          | $\Box$ St            | ep 4.2.2          | (Advanced) Provide electronic access control and recording for the server room 28                                     |
|          | St.                  | ep 4.2.3.         | Provide temperature and humidity controls                                                                             |
|          | $\Box$ St            | ep 4.2.4.         | (Advanced) Provide one or more halon-type automatic fire extinguishers                                                |
|          | St                   | ep 4.2.5.         | Install a UPS and associated software                                                                                 |
|          | St.                  | ep 4.2.6.         | (Advanced) Use surveillance cameras to record who accesses the equipment 28                                           |
|          | St.                  | ep 4.2.7.         | Lock the CPU case and set up a system to ensure the key is protected<br>and yet easily available to the administrator |
|          | St.                  | ep 4.2.8.         | Arrange the room so that the keyboard is hidden from prying eyes<br>at windows or other vantage points                |
|          | $\Box$ St            | ep 4.2.9.         | (Advanced) Consider providing additional shielding against electronic interference or eavesdropping                   |
|          | STEP 4.3: PRO        | VIDE ADE          | COUATE NETWORK SECURITY                                                                                               |
|          |                      | ep 4.3.1.         | Configure nearby routers to block spoofed packets                                                                     |
|          | St                   | ер 4.3.2.         | Stop smurfing and other denial-of-service type attacks                                                                |
|          | St.                  | en 4.3.3.         | Only grant outside access to small list of services                                                                   |

1

CONTER

| A FINAL WORD                                   |
|------------------------------------------------|
| REFERENCES                                     |
| APPENDIX A: /ETC/INIT.D/NEWINETSVC SCRIPT      |
| APPENDIX B: MINIMAL /ETC/MAIL/SENDMAIL.CF FILE |
| APPENDIX C: SSH SERVER CONFIG FILE 34          |
| APPENDIX D: SSH STARTUP SCRIPT 35              |
| APPENDIX E: LOG ROTATION SCRIPT                |
| APPENDIX F: OTHER RESOURCES 37                 |

| eted.                | 1   | STEP 1.1 | BOOT-TIMI | E CONFIGURATION                                                                                                    |
|----------------------|-----|----------|-----------|----------------------------------------------------------------------------------------------------|
| Basic O<br>Installat | ion |          | PROBLEM:  | During the process of booting from CD-ROM for the initial OS install, the adminis-<br>trator is prompted for local host configuration information. Note that for Solaris 8,<br>the install process varies slightly from the order presented below.                                                                                                    |
|                      |     |          |           | Step 1.1.1. Boot from most current Solaris OS CD-ROM                                                                                                    |
|                      |     |          |           | Step 1.1.2. Enter host name                                                                                                    |
|                      |     |          |           | Step 1.1.3. Select "Networked" (even if machine is currently disconnected)                                                                                                    |
|                      |     |          |           | Step 1.1.4. Enter IP address                                                                                                    |
|                      |     |          |           | ■ Step 1.1.5. Select "None" for name service                                                                                                    |
|                      |     |          |           | ■ Step 1.1.6. Enter appropriate netmask information                                                                                                    |
|                      |     |          |           | Step 1.1.7. Select time zone                                                                                                    |
|                      |     |          |           | Step 1.1.8. Verify that the date/time presented by the system is correct                                                                                                    |
|                      |     | STEP 1.2 | MINIMAL   | OS INSTALLATION                                                                                                    |
|                      |     |          | PROBLEM:  | Modern Unix systems contain a huge variety of programs that, while useful, signifi-<br>cantly reduce the security of the host platform. Install the smallest operating system<br>image provided by Solaris which meets the business requirements for the system. For<br>Internet-connected platforms such as Web and FTP servers, install only the "Core<br>System Support" image. User desktops may need other packages which contain CDE,<br>programming tools and include files, etc. |
|                      |     |          |           | Step 1.2.1. Choose "Initial" install (not upgrade) to start with a clean system image.                                                                                                    |
|                      |     |          |           | Step 1.2.2. Configure the machine as a "Standalone" server. The machine should<br>not be dependent upon resources from other machines (which could be<br>compromised or shut down).                                                                                                    |
|                      |     |          |           | Step 1.2.3. Select "Core System Support"                                                                                                    |

| STEP 1<br>Basic OS<br>Installation | <b>CAVEAT:</b><br>Administrators may wish to                                                                                                    | Step 1.2.4. Lay out file system on disks. At a minimum, the administrator should create four partitions: /, /usr, /var, and an additional /local file system for non-Sun applications and data. Additional disks, file systems, etc. may be added at the discretion of the administrator.                                                                                                    |
|------------------------------------|----------------------------------------------------------------------------------------------------|----------------------------------------------------------------------------------------------------|
|                                    | reserve a 5MB partition on each<br>disk if there's a possibility that<br>Sun's Online Disk Suite (ODS)<br>product may be installed on this<br>system. Veritas Volume Manager<br>requires two free partitions to | NOTE: The Solaris 8 "Core System Support" cluster (32-bit only) will "fit" in under 110MB but additional space is desired for logging, third-party applications, data, etc. Leave a great deal of room in /var for log files (possibly putting them in a separate partition). Systems which require substantial third-party software may need a separate /opt or /usr/local partition.                                                                                                    |
|                                    | encapsulate the root drive.                                                                                                    | ■ Step 1.2.5. Do not choose to mount any remote file systems                                                                                                    |
|                                    |                                                                                                    | ■ Step 1.2.6. Select "Reboot" after install and begin installation                                                                                                    |
|                                    | STEP 1.3                                                                                                    | POST INSTALL/NETWORKING CONFIGURATION                                                                                                    |
|                                    |                                                                                                    | <b>PROBLEM:</b> Additional steps require getting the Sun Recommended Patch Cluster and other third-<br>party software onto the machine. If the machine is physically disconnected from<br>production networks, some sort of portable media will be required to get this (and<br>other files in later steps) onto the host. If these files are obtained over the network<br>(even though this makes the host vulnerable to attack), perform the following configu-<br>ration steps to make the machine "play" on the network. Even if the machine is<br>currently physically disconnected and will not be downloading files via the network, go<br>ahead and perform these steps. |
|                                    | CAVFAT:                                                                                                    | ■ Step 1.3.1. Set root password as appropriate                                                                                                    |
|                                    | Dynamic routing may be<br>required instead of static                                                                                                    | Step 1.3.2. Create an /etc/defaultrouter file containing the IP address of the system's default router.                                                                                                    |
|                                    | applications. Get gated<br>(http://www.gated.org/)                                                                                                    | Step 1.3.3. Create /etc/notrouter to disable IP forwarding and prevent<br>in.routed and in.rdiscd from starting at boot time                                                                                                    |
|                                    | וו נווז נמזכ.                                                                                                    | touch /etc/notrouter                                                                                                    |
|                                    |                                                                                                    | Step 1.3.4. Create /etc/resolv.conf with appropriate local information.                                                                                                    |

| <b>STEP 1</b><br>Basic OS<br>Installation | STEP 1.4                                                                                                    | <ul> <li>Step 1.3.</li> <li>Step 1.3.</li> <li>ADDING ADDITION</li> </ul>                     | <ul> <li>5. Modify /etc/nsswitch.conf and change the appropriate line to read hosts: files dns</li> <li>6. reboot</li> </ul>                                                                                                    | CAVEAT:<br>Administrators may wish to keep<br>a small list of the hosts this<br>machine trusts or must<br>communicate with in the<br>machine's /etc/inet/hosts<br>file. This helps protect against DNS<br>spoofing at the cost of |
|-------------------------------------------|----------------------------------------------------------------------------------------------------|-----------------------------------------------------------------------------------------------|----------------------------------------------------------------------------------------------------|----------------------------------------------------------------------------------------------------|
|                                           |                                                                                                    | PROBLEM: Some useful<br>security of t<br>Support" cl<br>manually fr<br>two CD-RO<br>Step 1.4. | <ul> <li>tools for easing administration and enhancing the</li> <li>the system are not installed as part of the "Core System</li> <li>buster. The administrator must install these packages</li> <li>om the OS media. Note that Solaris 8 is now shipped on</li> <li>DMs: packages are split between the two disks.</li> <li>1. Verify that the OS media is still in the drive, or re-insert</li> </ul> | maintaining multiple copies of the same information. Generally, entries in the hosts file should contain both the fully qualified host name (listed first) and the unqualified $host$ name of the machine.                        |
|                                           | CAVEAT:<br>Depending upon the hardware<br>architecture of the system, the<br>tisk device for the OS media may | Step 1.4.                                                                                     | <pre>the first OS media CD-ROM. 2. Mount the OS media on /mnt mount -r -F hsfs /dev/dsk/c0t2d0s0 /mnt 2. ed (mat/Oslewis_t/Dueduct)</pre>                                                                                                    |                                                                                                    |
|                                           | above. Use the appropriate disk<br>levice for the machine.                                                    | Step 1.4.<br>Step 1.4.                                                                        | <ol> <li>Add the terminfo database and system accounting related<br/>pkgadd -d . SUNWter SUNWaccr SUNWaccu</li> <li>tors may wish to add the SUNWntpr and SUNWntpu package:</li> </ol>                                                                                                    | packages<br>s to load the                                                                                                    |
|                                           |                                                                                                    | NTP server<br>2.6 and late<br>SUNWlibC,<br>Any additio<br>considered                          | software for time synchronization (these packages are availar). SUNWscpu may be added to install the Berkeley compati<br>SUNWdoc, and SUNWman can be added to install the on-line r<br>nal packages should be scrutinized carefully and their secur<br>before the package is installed on the system.                                                                                                   | able for Solaris<br>ibility tools.<br>nanual pages.<br>ity implications                                                                                                    |

| STEP 1       |
|--------------|
| Basic OS     |
| Installation |

to unpack the patch cluster.

#### STEP 1.5 INSTALLING PATCHES

| PROBLEI                                                      | M: Between the t<br>discovered a<br>Recommended<br>should not ins | ime the OS CD was created and the time the machine is installed, Sun has<br>number of functionality and security-related bugs. Administrators must install the<br>d Patch Cluster appropriate for the current OS on the machine. Administrators<br>stall other patches unless specifically directed to do so by Sun. |
|--------------------------------------------------------------|-------------------------------------------------------------------|----------------------------------------------------------------------------------------------------|
|                                                              | ■ Step 1.5.1.                                                     | [Certain releases of Solaris 2.6] Remove any dependencies on<br>/usr/xpg4/bin/grep (not installed as part of the "Core System Support"<br>image) from the patchadd script:                                                                                                    |
|                                                              |                                                                   | cd /usr/sbin<br>mv patchadd patchadd-orig<br>sed s/\\/xpg4// patchadd-orig > patchadd<br>chown root:bin patchadd<br>chmod 555 patchadd                                                                                                    |
| CAVEAT:                                                      | ■ Step 1.5.2.                                                     | Download latest Recommended Patch Cluster from<br>ftp://sunsolve.sun.com/pub/patches/ <osrel>_Recommended.zip</osrel>                                                                                                    |
| For Solaris 2.6 and earlier,<br>the patch cluster names are  |                                                                   | where <osrel> is the version of the OS that is being installed, e.g. 7 or 8.</osrel>                                                                                                    |
| <pre><osrel>_Recommended.tar.Z, rather than</osrel></pre>    | Step 1.5.3.                                                       | Use some mechanism to get this file into $\ensuremath{var}\xspace$ the machine                                                                                                    |
|                                                              | ■ Step 1.5.4.                                                     | Unpack Patch Cluster                                                                                                    |
| CAVEAT:                                                      |                                                                   | cd /var/tmp                                                                                                    |
| For Solaris 2.6 and earlier, use the command                 |                                                                   | unzip -qq <osrel>_Recommended.zip</osrel>                                                                                                    |
| <pre>zcat <osrel>_Recommended.tar.Z   tar xf -</osrel></pre> |                                                                   |                                                                                                    |

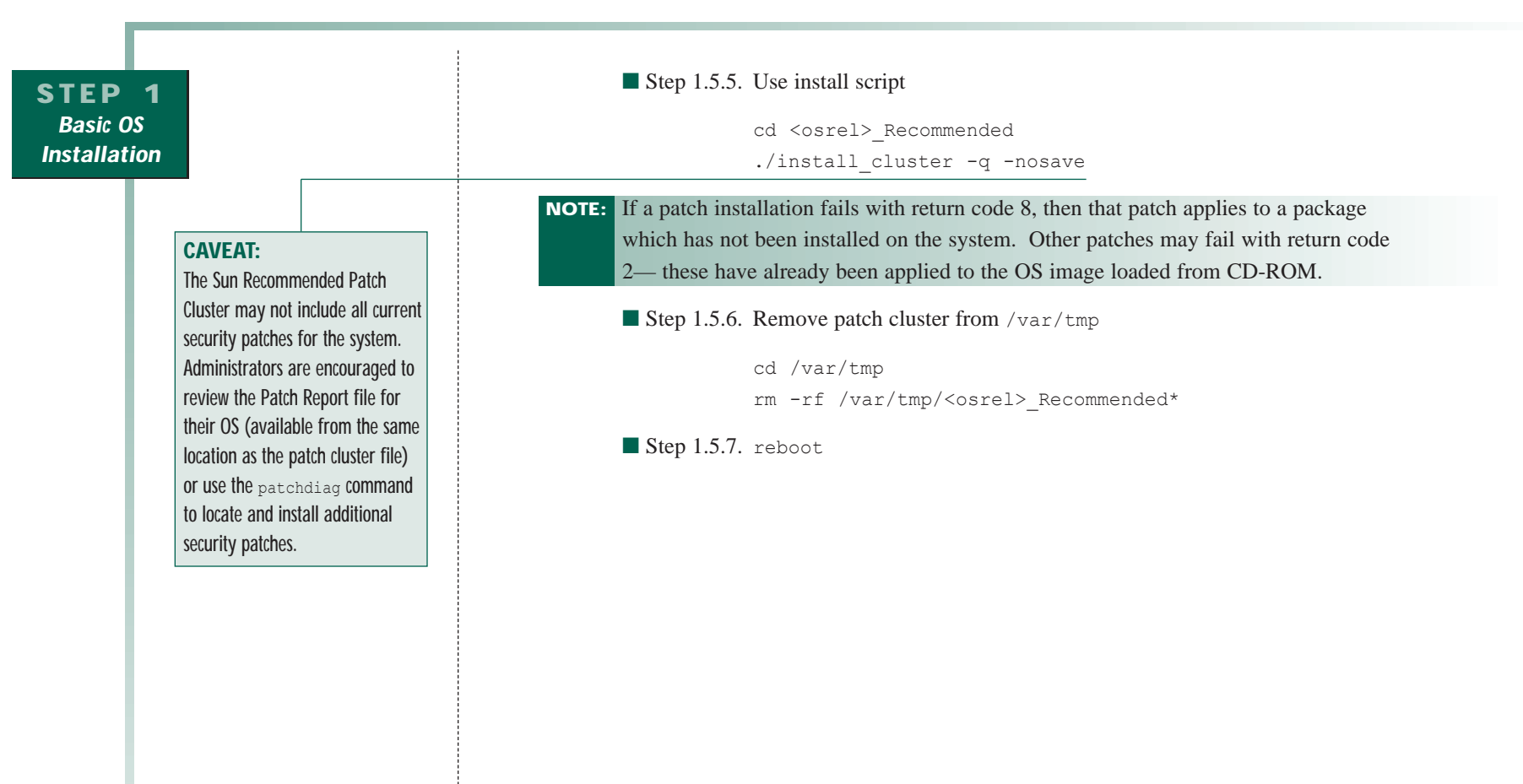

| STEP 2             | STEP 2.1                                                                                                    | PURGING BOOT DIRECTORIES OF UNNECESSARY SERVICES                                                                                                    |
|--------------------|----------------------------------------------------------------------------------------------------|----------------------------------------------------------------------------------------------------|
| OS<br>Modification |                                                                                                    | <b>PROBLEM:</b> Solaris starts many services at boot time which are dangerous or simply not useful. By renaming links in the /etc/rc*.d directories, the administrator prevents these processes from starting but make it easy to recreate the links in the event that one of these services must be invoked in the future (the new link names begin with a "." so the don't show up in the normal output of the 1s command). |
|                    |                                                                                                    | ■ Step 2.1.1. cd /etc/rc2.d                                                                                                    |
|                    | CAVEAT:<br>Moving these files turns off<br>Solaris' automatic reconfiguration                                                                                   | ■ Step 2.1.2. Rename "auto configuration" related links<br>for file in S30sysid.net S71sysid.sys S72autoinstall                                                                                                    |
|                    | features. Allowing any root user<br>to easily reconfigure the system's<br>network parameters is probably                                                        | do<br>mv \$file .NO\$file<br>done                                                                                                    |
| n                  | not a good idea.                                                                                                    | ■ Step 2.1.3. Rename NFS-related links                                                                                                    |
|                    | <b>CAVEAT:</b><br>This makes the system unable to<br>serve or mount file systems via<br>NFS without administrator<br>intervention. NFS is a huge                | for file in S73nfs.client S74autofs *cache*<br>do<br>mv \$file .NO\$file<br>done<br>mv /etc/rc3.d/S15nfs.server /etc/rc3.d/.NOS15nfs.server                                                                                                    |
|                    | security hole on any system.                                                                                                    | ■ Step 2.1.4. Rename RPC related links                                                                                                    |
|                    | CAVEAT:<br>Renaming this files disables CDE,<br>network information services<br>such as NIS and NIS+, as well as<br>certain commercial software (e.g.           | mv S71rpc       .NOS71rpc         NOTE:       If the system must continue running with RPC services enabled, consider installing         Wietse Venema's version of rpcbind, available from         ftp://ftp.porcupine.org/pub/security/rpcbind 2.1.tar.gz.                                                                                                    |
|                    | Legato Networker), and will<br>impact NFS operations.<br>RPC-based services generally<br>perform limited authentication<br>and are a significant security risk. |                                                                                                    |

#### PAGE 6

| TEP                                                                                                    | 2                                                                                                    | Step 2.1.5. Disable nscd                                                                                                    |
|----------------------------------------------------------------------------------------------------|----------------------------------------------------------------------------------------------------|----------------------------------------------------------------------------------------------------|
| OS<br>Iodifica                                                                                                    | tion                                                                                                    | mv S76nscd .NOS76nscd                                                                                                    |
|                                                                                                    |                                                                                                    | NOTE: Some versions of the Netscape Navigator and Netscape HTTP Proxy as well as the Darwin Quicktime software will not function if nscd is disabled on the system. If this system is going to be a user desktop, administrators may wish to leave nscd enabled. |
|                                                                                                    |                                                                                                    | ■ Step 2.1.6. [Solaris 8] Disable LDAP cache manager                                                                                                    |
| <b>CAVEAT:</b><br>The host will now be unable to<br>receive mail or act as a mail<br>server. Electronic mail can still<br>be sent from this host (see Step<br>2.10 for further information).<br>Sendmail attacks are still popular<br>mechanisms for gaining control<br>of a system. | <b>NOTE:</b> Do not perform this step if this machine will be an LDAP client. Consult relevant vendor documentation.                                                                                                    |                                                                                                    |
|                                                                                                    | ■ Step 2.1.7. Rename Sendmail start-up script                                                                                                    |                                                                                                    |
|                                                                                                    | Image: Step 2.1.8. Rename expreserve initiation script       CAVEAT:         Image: Model of the system is reported and the system is rebooted. This program has historically had security problems which are probably fixed at this point. |                                                                                                    |

| STEP                                                                                                    | <b>2</b> STEP 2.2                                                                                                    | NEW AND                                                                                                    | MODIFIED BOOT SERVICES                                                                                                    |
|----------------------------------------------------------------------------------------------------|----------------------------------------------------------------------------------------------------|----------------------------------------------------------------------------------------------------|----------------------------------------------------------------------------------------------------|
| OS<br>Modificatio                                                                                                    | ion                                                                                                    | PROBLEM:                                                                                                    | In order to disable certain services, it is necessary to install modified forms of the standard Solaris boot scripts. Rather than modifying the installed boot scripts (which could be later overwritten by patch installs or upgrades), the administrator should create new scripts in /etc/init.d and make or recreate the appropriate links in the /etc/rc?.d directories. |
|                                                                                                    |                                                                                                    |                                                                                                    | Step 2.2.1. [Solaris 7 and earlier] Create scripts to set default umask for system processes [1]                                                                                                    |
|                                                                                                    | <b>CAVEAT:</b><br>It is critical that the script names                                                                                                    |                                                                                                    | echo 'umask 022' >/etc/init.d/umask.sh<br>chmod 744 /etc/init.d/umask.sh<br>for dir in /etc/rc?.d<br>do<br>ln -s/init.d/umask.sh \$dir/S00umask.sh<br>done                                                                                                    |
|                                                                                                    | command will not take effect on other script invocations.                                                                                                    | NOTE:                                                                                                    | Starting with Solaris 8, the CMASK parameter in /etc/default/init controls the default umask for processes spawned by init.                                                                                                    |
|                                                                                                    |                                                                                                    |                                                                                                    | Step 2.2.2. Install the file shown in Appendix A as /etc/init.d/newinetsvc.                                                                                                    |
| CAVEAT:<br>This replacement script disables<br>DHCP, multicast routing, and<br>inetd (and may end up<br>disabling other services in future<br>versions of Solaris). As a result<br>of disabling inetd, adminis-<br>trators and users will be unable<br>to telnet, rlogin, Or<br>otherwise access the machine<br>over the network until sshd is<br>installed according to Step 3. |                                                                                                    | Step 2.2.3. Replace the link to /etc/init.d/inetsvc in /etc/rc2.d with a link to the newinetsvc script rm -f /etc/rc2.d/S72inetsvc ln /etc/init.d/newinetsvc /etc/rc2.d/S72newinetsvc chmod 744 /etc/init.d/newinetsvc chown root:root /etc/init.d/newinetsvc |                                                                                                    |
|                                                                                                    | of disabling inetd, adminis-<br>trators and users will be unable<br>to telnet, rlogin, Or<br>otherwise access the machine<br>over the network until sshd is<br>installed according to Step 3. |                                                                                                    | Step 2.2.4. [Solaris 7 and later] Make a copy of the devfsadm script in /etc/init.d cp /etc/init.d/devfsadm /etc/init.d/newdevfsadm chmod 744 /etc/init.d/newdevfsadm chown root:root /etc/init.d/newdevfsadm                                                                                                    |

STEP 2 OS Modification

#### CAVEAT:

This will disable hot-pluggable hardware support on enterpriseclass systems. Do not perform this step on systems with hotpluggable hardware.

#### CAVEAT:

Enabling the -t flag to syslogd causes the daemon to stop listening on UDP port 514 for messages from other hosts (though messages generated by processes on the local system will still be logged). Do not perform this step on a machine which is acting as a central loghost for other systems.

| ■ Step 2.2.5. | [Solaris 7 and later] Modify the /etc/init.d/newdevfsadm script and comment out the invocations for devfsadmd and devfseventd. |
|---------------|----------------------------------------------------------------------------------------------------|
| ■ Step 2.2.6. | [Solaris 7 and later] Replace the link to the devfsadm script in /etc/rcS.d                                                    |
|               | rm -f /etc/rcS.d/S50devfsadm<br>ln -s /etc/init.d/newdevfsadm /etc/rcS.d/S50newdevfsadm                                        |
| ■ Step 2.2.7. | [Solaris 8] Make a copy of the syslog script in /etc/init.d                                                                    |
|               | <pre>cp /etc/init.d/syslog /etc/init.d/newsyslog chmod 744 /etc/init.d/newsyslog chown root:root /etc/init.d/newsyslog</pre>   |
| ■ Step 2.2.8. | [Solaris 8] Modify the newsyslog script and add the -t flag to the syslogd invocation. The new line in the script should read  |
|               | /usr/sbin/syslogd -t >/dev/msglog 2>&1 &                                                                                       |
| ■ Step 2.2.9. | [Solaris 8] Replace the link to the syslog script in /etc/rc2.d                                                                |

rm -f /etc/rc2.d/S74syslog
ln -s /etc/init.d/newsyslog /etc/rc2.d/S74syslog

## SOLARIS STEP BY STEP VERSION 2.0

| STEP 2 STEP 2.3                                                                                                    | CONFIGURING KERNEL PARAMETERS                                                                                                    |
|----------------------------------------------------------------------------------------------------|----------------------------------------------------------------------------------------------------|
| OS<br>Modification                                                                                                    | Step 2.3.1. Create new /etc/init.d/netconfig script to configure various network<br>parameters [2] [6] [8] [9]                                                                                                    |
| <b>CAVEAT:</b><br>Starting with Solaris 8, the parameter<br>ip_ire_flush_interval is called<br>ip_ire_arp_interval. Make the<br>appropriate change to the last line above<br>these systems. Setting the<br>tcp_sack_permitted parameter is on<br>required on Solaris 7— prior OS release                                                      | <pre>cat &lt;<end_script>/etc/init.d/netconfig #!/sbin/sh ndd -set /dev/tcp tcp_sack_permitted 2 ndd -set /dev/tcp tcp_conn_req_max_q0 8192 ndd -set /dev/tcp tcp_ip_abort_cinterval 60000 ndd -set /dev/ip ip_respond_to_timestamp 0 ndd -set /dev/ip ip_respond_to_timestamp_broadcast 0 ndd -set /dev/ip ip_respond_to_address_mask_broadcast 0 ndd -set /dev/ip ip_send_redirects 1 ndd -set /dev/ip ip_forward_src_routed 0 ndd -set /dev/ip ip_forward_directed_broadcasts 0 ndd -set /dev/ip ip_forwarding 0 ndd -set /dev/ip ip_strict_dst_multihoming 1 ndd -set /dev/ip ip_strict_dst_multihoming 1 ndd -set /dev/ip ip_ire_flush_interval 60000 END_SCRIPT</end_script></pre> |
| setting for Solaris 8 (note that setting<br>tcp_sack_permitted to 2 may be cau<br>problems when the machine attempts to<br>to older Xyplex terminal servers). Simila<br>tcp_conn_req_max_q0 does not exist<br>Solaris 2.5.1 (and Solaris 2.5.1 machine<br>have recent versions of patches 103582<br>103630 installed to access this parameter | NOTE: Administrators may also wish to add ndd -set /dev/ip ip_respond_to_echo_broadcast 0 to prevent machines from responding to pings sent to the LAN broadcast address. Responses to broadcast pings can be helpful to local network administrators but can also leave the machine open to being used as an amplifier for Smurf and other denial-of-service type attacks. Pings from outside of an organization (particularly broadcast pings) should be blocked by that organization's firewall or network perimeter devices.<br>Step 2.3.2. Set ownership/permissions on netconfig script                                                                                            |

chown root:root /etc/init.d/netconfig
chmod 744 /etc/init.d/netconfig

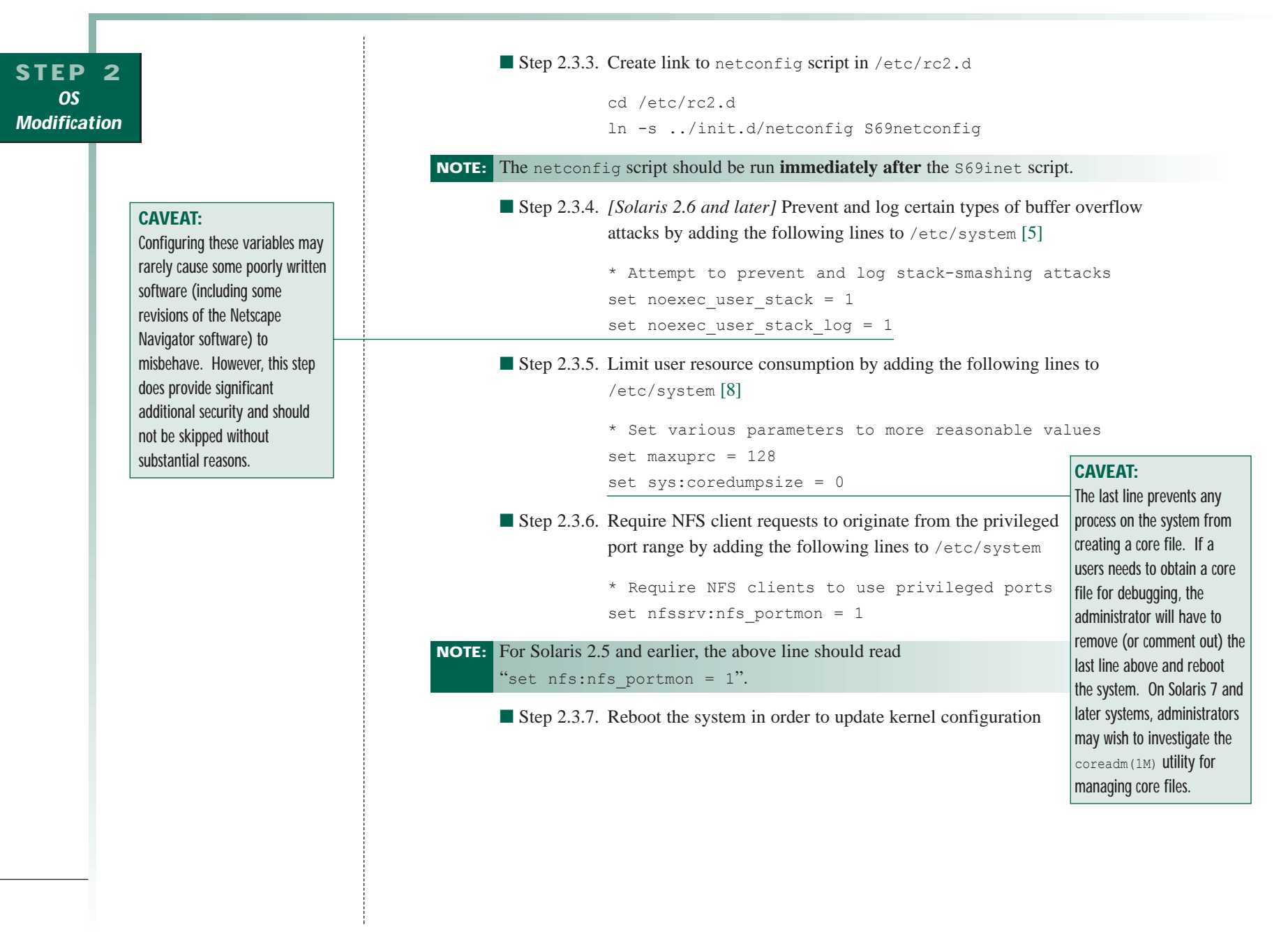

| STEP           | <b>2</b> STEP 2.4                                                                                                    | CLEANING   | HOUSE                                                                                                    |
|----------------|----------------------------------------------------------------------------------------------------|------------|----------------------------------------------------------------------------------------------------|
| OS<br>Modifica | tion                                                                                                    | PROBLEM:   | Certain files should now be removed or simplified to assist in system auditing. For example, NFS-related configuration are removed files so the administrator can know when somebody has re-enabled NFS services on the machine.                                                                                                    |
|                |                                                                                                    |            | Step 2.4.1. Remove NFS-related configuration files                                                                                                    |
|                |                                                                                                    |            | rm /etc/auto_* /etc/dfs/dfstab                                                                                                    |
|                |                                                                                                    |            | Step 2.4.2. Remove empty crontab files                                                                                                    |
|                |                                                                                                    |            | cd /var/spool/cron/crontabs<br>rm adm lp                                                                                                    |
|                |                                                                                                    |            | Step 2.4.3. rm /etc/inet/inetd.conf /etc/inetd.conf                                                                                                    |
|                | STEP 2.5                                                                                                    | FILE SYSTE | M CONFIGURATION                                                                                                    |
|                |                                                                                                    | PROBLEM:   | The OS binaries in /usr should be protected from being replaced with trojan horse programs.<br>Administrators should also attempt to stop rogue set-UID programs from showing up in other<br>directories or on removable media by mounting file systems with the nosuid option.<br>Unfortunately, the root file system cannot be mounted nosuid since nosuid also implies<br>nodev. Administrators may also wish to investigate using AIDE |
|                | CAVEAT:                                                                                                    |            | (http://www.cs.tut.fi/~rammer/aide.html) or Tripwire (http://www.tripwire.org)                                                                                                    |
|                | /usr may be remounted in read-<br>write mode with the command<br>mount -o remount, rw /usr                                                             |            | Step 2.5.1. Mount /usr read-only in /etc/vfstab /dev/dsk/c0t3d0s4 /dev/rdsk/c0t3d0s4 /usr ufs 1 no ro                                                                                                    |
|                | mode again with a reboot. Watch<br>for suspicious reboots on the<br>system because they may be a<br>sign that somebody has modified<br>a file in /usr. |            | , dev/ds//cotsdos4 /dev/ldsk/cotsdos4 /ds1 d15 1 h0 10                                                                                                    |

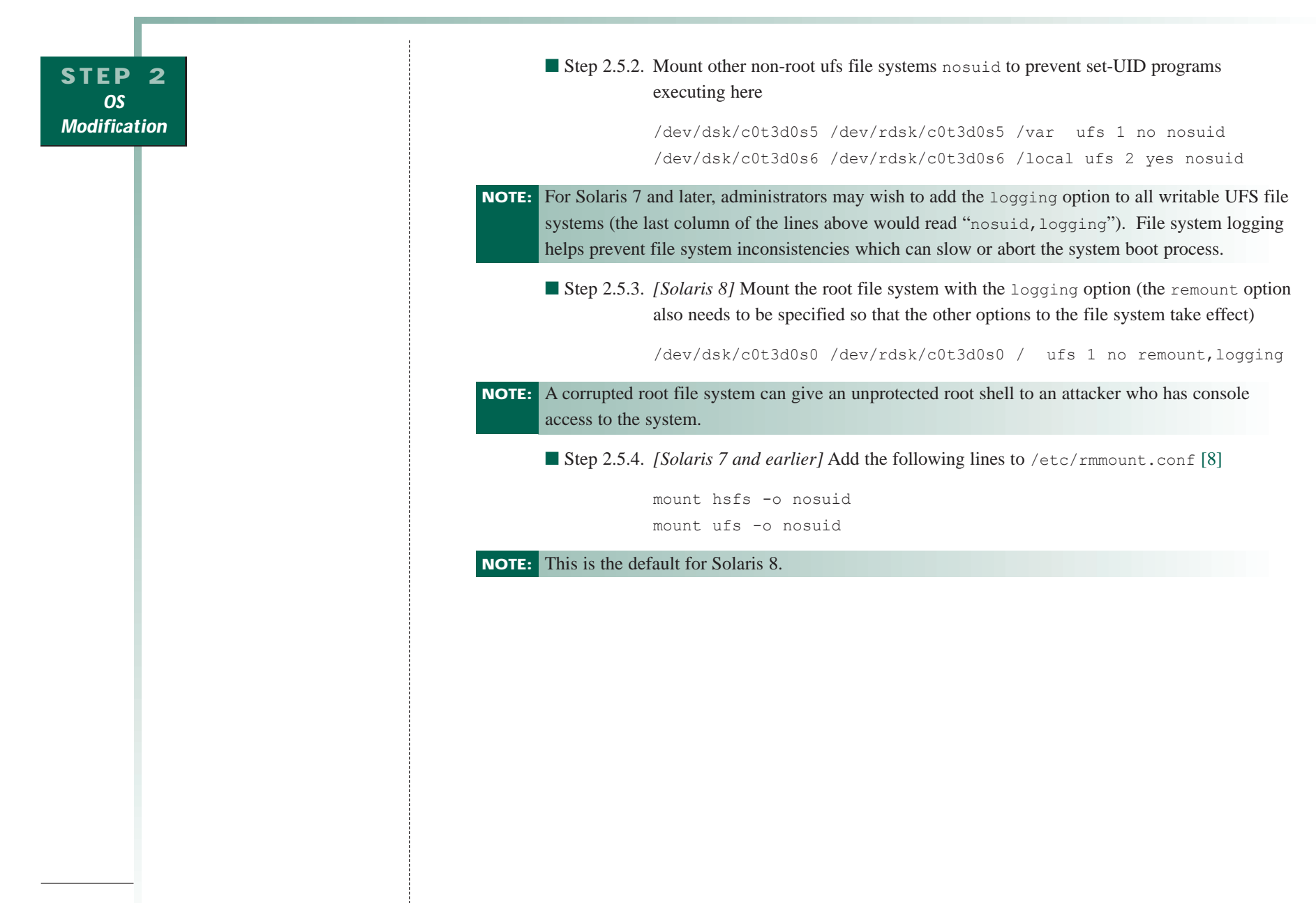

STEP 2 OS Modification

#### CAVEAT:

The white space between the two columns **must** be tabs or the file will not be parsed properly. Also note that all events of info severity **and higher** will be logged to this file. Administrators may also wish to send these logs to a different machine as well so they can have a copy to compare against in case of a break in.

#### CAVEAT:

Logs will only be retained for four weeks, though the number of weeks kept may be increased by changing the argument in the last column. Administrators may wish to consider some mechanism for permanent storage of this data (e.g., tape archive).

#### STEP 2.6 ADDITIONAL LOGGING

**PROBLEM:** By default, Solaris does not capture syslog events sent to LOG\_AUTH. This information is very useful since it contains information on unsuccessful login attempts, successful and failed su attempts, reboots, and a wealth of other security-related information. System accounting can also be used to provide interesting information about system usage so that abnormal patterns can be detected. Administrators may wish to investigate the freely available sudo software (http://www.courtesan.com/sudo/) which can capture much more information about commands run as a privileged user (as well as providing a higher level of security over the standard su command).

■ Step 2.6.1. Add this line to /etc/syslog.conf

auth.info /var/log/authlog

Step 2.6.2. Create /var/log/authlog

touch /var/log/authlog
chown root /var/log/authlog
chmod 600 /var/log/authlog

■ Step 2.6.3. Create /var/adm/loginlog to capture failed logins

touch /var/adm/loginlog
chmod 600 /var/adm/loginlog
chown root:sys /var/adm/loginlog

Step 2.6.4. Install the log rotation script from Appendix E in some directory on the system (e.g., /usr/local/bin).

#### Step 2.6.5. Using the crontab command, add the following lines to root's crontab

30 3 \* \* 0 /usr/local/bin/rotate /var/log/authlog 600 4

35 3 \* \* 0 /usr/local/bin/rotate /var/adm/loginlog 600 4

**NOTE:** The path name of the rotate script depends on where this script was installed in the previous step.

| <b>STEP 2</b><br>OS<br>Modification                                                             | ■ Step 2.6.6. Modify /etc/default/cron to read<br>CRONLOG=YES                                                                                                    |
|-------------------------------------------------------------------------------------------------|----------------------------------------------------------------------------------------------------|
|                                                                                                 | <b>NOTE:</b> The cron log, /var/cron/log, should be reviewed regularly for suspicious behavior.                                                                                                    |
|                                                                                                 | Step 2.6.7. Edit /etc/init.d/perf and follow the instructions located there to<br>uncomment the indicated lines which cause a marker to be placed in the<br>system accounting logs when the machine boots.                                                                                                    |
|                                                                                                 | ■ Step 2.6.8. Add the following lines to the crontab for user sys (use "crontab -e sys" to modify this file)                                                                                                    |
|                                                                                                 | 0,20,40 * * * * /usr/lib/sa/sa1<br>45 23 * * * /usr/lib/sa/sa2 -s 0:00 -e 23:59 -i 1200 -A                                                                                                    |
|                                                                                                 | <b>NOTE:</b> System accounting data will now be captured every 20 minutes and daily reports written to /var/adm/sa. This data will be overwritten on a monthly cycle; administrators may wish to archive older data to another location for preservation.                                                                                                    |
| STEP 2.7                                                                                        | ENABLE KERNEL-LEVEL AUDITING                                                                                                    |
| <b>CAVEAT:</b><br>Audit logs will not actually be<br>generated until the system is<br>rebooted. | <ul> <li>PROBLEM: Sun's Basic Security Module (BSM) auditing functionality can provide the administrator with a detailed report of all system activity. However, the output can consume enormous amounts of disk space and can be cryptic, at best, to review. For more information on configuring, managing, and interpreting BSM audit trails, see the "SunSHIELD Basic Security Module Guide" (http://docs.sun.com/ab2/coll.47.8/SHIELD/).</li> <li>Step 2.7.1. (Advanced) Enable BSM by running the following command echo y   /etc/security/bsmconv</li> </ul> |

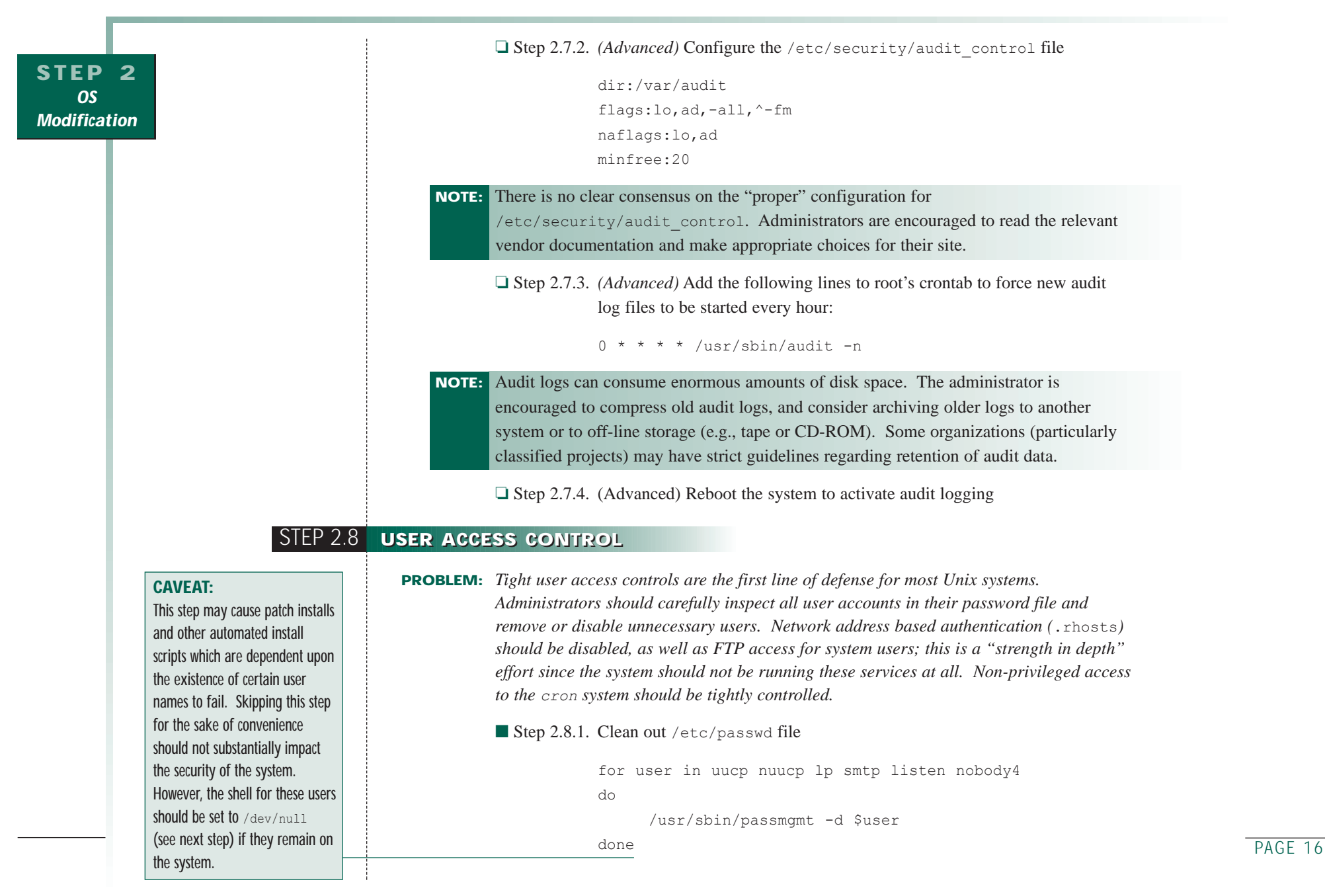

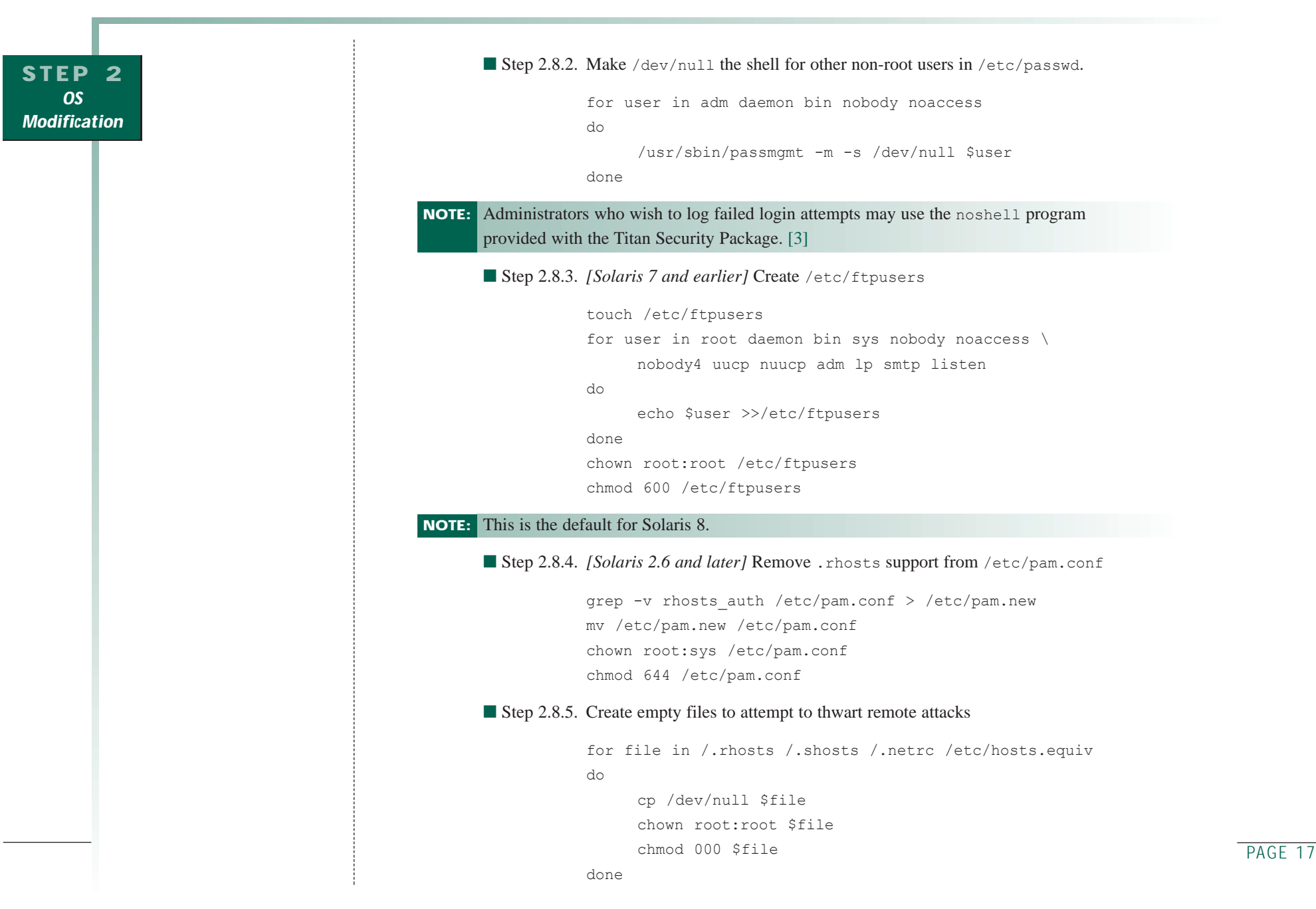

| TEP 2              | Step 2.8.6. Only root should be allowed to run the crontab and at commands                                                                                                    |
|--------------------|----------------------------------------------------------------------------------------------------|
| OS                 | cd /etc/cron.d                                                                                                    |
| dification         | rm -f cron.deny at.deny                                                                                                    |
|                    | echo root >cron.allow                                                                                                    |
|                    | echo root >at.allow                                                                                                    |
|                    | chown root:root cron.allow at.allow                                                                                                    |
|                    | chmod 400 cron.allow at.allow                                                                                                    |
|                    |                                                                                                    |
| STEP 2.9 STATUTORY | WARNINGS                                                                                                    |
|                    | <ul> <li>Step 2.9.1. Create /etc/issue and /etc/motd files with an appropriate statutory warning. An example of such a warning would be [4]</li> </ul>                                                                                                    |
|                    | This system is for the use of authorized users only.<br>Individuals using this computer system without<br>authority, or in excess of their authority, are<br>subject to having all of their activities on this<br>system monitored and recorded by system personnel.<br>In the course of monitoring individuals improperly<br>using this system, or in the course of system<br>maintenance, the activities of authorized users may<br>also be monitored.<br>Anyone using this system expressly consents to such<br>monitoring and is advised that if such monitoring<br>reveals possible evidence of criminal activity, system<br>personnel may provide the evidence of such monitoring<br>to law enforcement officials. |

| TEP<br>OS        | 2         | Step 2.9.2                                                                         | . [Solaris 2.6 and later] Create an /etc/default/telnetd file containing the following line                                                                                                    |
|------------------|-----------|------------------------------------------------------------------------------------|----------------------------------------------------------------------------------------------------|
| <i>lodificat</i> | ion       |                                                                                    | BANNER="Authorized uses only. All access may be logged. $\n''$                                                                                                    |
|                  |           | Step 2.9.3                                                                         | . [Solaris 2.6 and later] Create an /etc/default/ftpd file containing the following lines                                                                                                    |
|                  |           |                                                                                    | BANNER="Authorized uses only. All access may be logged."<br>UMASK=022                                                                                                    |
|                  |           | ■ Step 2.9.4                                                                       | . Set appropriate access controls on all files                                                                                                    |
|                  |           |                                                                                    | <pre>chown root:sys /etc/motd<br/>chown root:root /etc/issue<br/>chmod 644 /etc/motd /etc/issue<br/>chown root:sys /etc/default/telnetd /etc/default/ftpd<br/>chmod 444 /etc/default/telnetd /etc/default/ftpd</pre>                                                                                                    |
|                  |           | ■ Step 2.9.5                                                                       | . Set boot-level warning message                                                                                                    |
|                  |           |                                                                                    | eeprom oem-banner="Authorized uses only. All access may be logged."<br>eeprom oem-banner\?=true                                                                                                    |
|                  | STEP 2.10 | SENDMAIL                                                                           |                                                                                                    |
|                  |           | <b>PROBLEM:</b> The sendmain email to a re                                         | 11 program can often be a security issue. Most machines only need to be able to send out lay host, and can therefore run with most Sendmail functionality disabled.                                                                                                    |
|                  |           | Step 2.10.                                                                         | 1. Administrators may wish to replace the Solaris Sendmail binary with the Open Source version available from http://www.sendmail.org/.                                                                                                    |
|                  |           | NOTE: Administrator<br>(http://www<br>(http://www<br>in this section<br>MTA chosen | ors may also wish to consider using an alternate mail transfer agent (MTA) such as QMail<br>w.qmail.org/), Postfix (http://www.postfix.org/), or Exim<br>w.exim.org/) which may be more secure. However, the subsequent configuration steps<br>n will not be appropriate for these MTAs. Consult the relevant documentation for the |
|                  |           |                                                                                    |                                                                                                    |

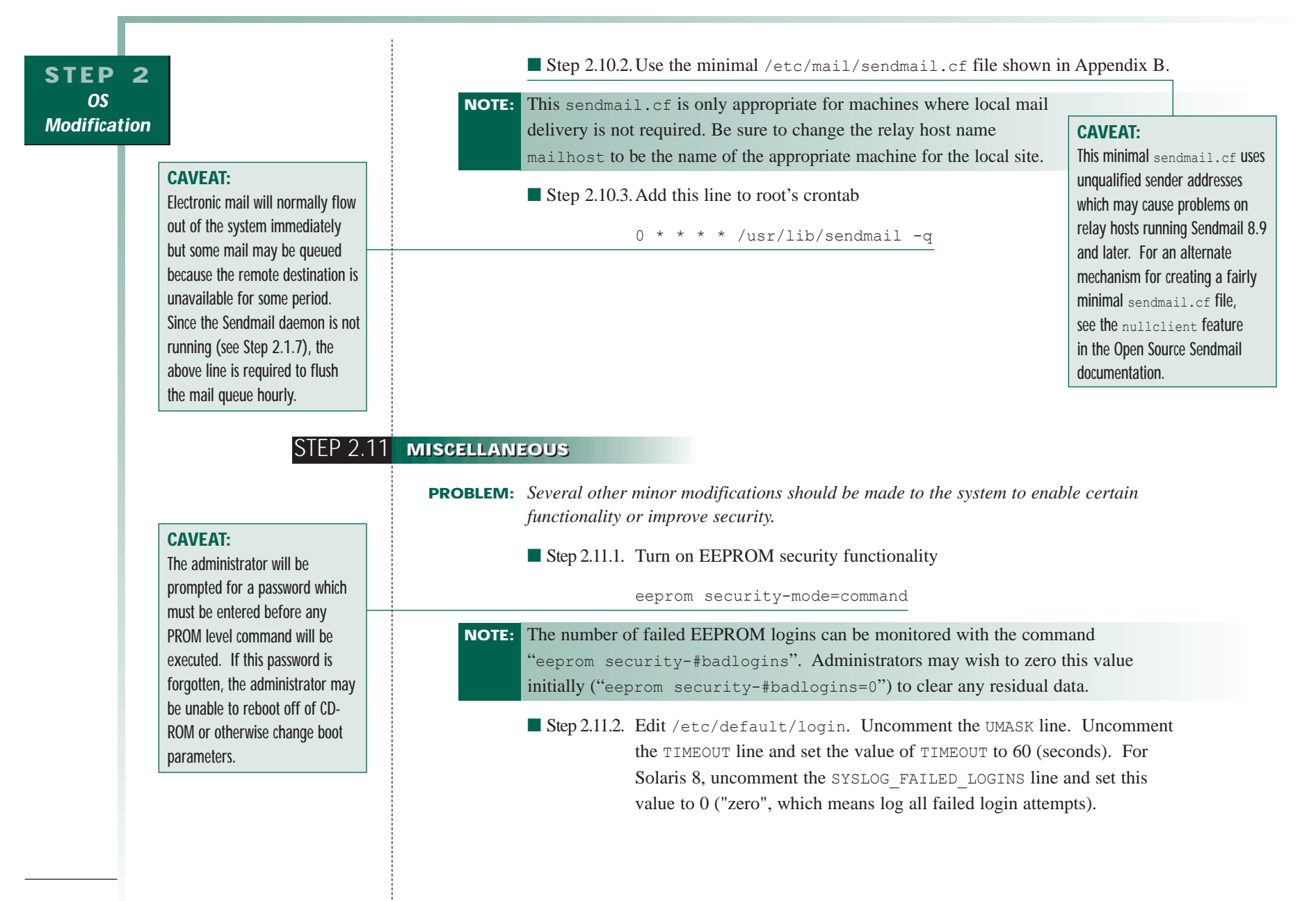

|                         |                                                                  | <b>Stan</b> 2 11 2                                                              | [Solaris 2.6 and later] Disable the Stop-A short                                                                                                    |                                                                              |
|-------------------------|------------------------------------------------------------------|---------------------------------------------------------------------------------|----------------------------------------------------------------------------------------------------|------------------------------------------------------------------------------|
| STEP<br>OS<br>Modificat | 2<br>tion                                                        | ■ Step 2.11.5.                                                                  | sequence by editing /etc/default/kbd and setting<br>KEYBOARD_ABORT=disabled                                                                                                    | CAVEAT:<br>If the system becomes hung or<br>wedged the administrator will be |
|                         | CAVEAT:<br>This will disable the login prompt                    | ■ Step 2.11.4.                                                                  | [Solaris 2.6 and later] Edit /etc/default/inetinit<br>and set TCP_STRONG_ISS=2 to cause the system to use<br>a better TCP sequence number generation algorithm                                                                      | forced to perform a hard power<br>down to interrupt the system.              |
|                         | that modems and terminals will<br>not function. Note that serial | ■ Step 2.11.5.                                                                  | The administrator may wish to turn on password aging furvalue of MAXWEEKS, MINWEEKS, and WARNWEEKS in /etc/                                                                                                    | nctionality by setting the<br>'default/passwd.                               |
|                         | function even if this line is                                    | ■ Step 2.11.6.                                                                  | Edit /etc/inittab and remove the following line                                                                                                    |                                                                              |
|                         | removed.                                                         |                                                                                 | sc:234:respawn:/usr/lib/saf/sac -t 300                                                                                                    |                                                                              |
|                         | STEP 2.12                                                        | FIX-MODES SCRIPT                                                                |                                                                                                    |                                                                              |
|                         |                                                                  | <b>PROBLEM:</b> The default po<br>Caspar Dik to<br>machine does<br>complete the | ermissions on many files are somewhat insecure. fix-mod<br>o correct these permissions for Solaris 2.2 through Solaris<br>a not have any of the compiler tools installed, the administr<br>first three steps on some other machine. | es was written by<br>8. Since the target<br>rator will need to               |
|                         |                                                                  | ■ Step 2.12.1.                                                                  | Obtain fix-modes software from                                                                                                    |                                                                              |
|                         |                                                                  |                                                                                 | <pre>ftp://ftp.fwi.uva.nl/pub/solaris/fix-modes.t</pre>                                                                                                    | ar.gz                                                                        |
|                         |                                                                  | ■ Step 2.12.2.                                                                  | Unpack sources                                                                                                    |                                                                              |
|                         |                                                                  |                                                                                 | <pre>mkdir fix-modes mv fix-modes.tar.gz fix-modes cd fix-modes gupzipc_fix-modes_tar.gz_l_tar.yf</pre>                                                                                                    |                                                                              |
|                         |                                                                  | ■ Step 2.12.3.                                                                  | Build software on some other machine with a compiler. J command in the fix-modes directory should suffice, tho to build this software run "make CC=gcc".                                                                            | ust running the "make"<br>ugh if gcc is being used                           |
|                         |                                                                  | ■ Step 2.12.4.                                                                  | Move fix-modes distribution to machine being secured.<br>be to simply tar up the fix-modes directory created in a<br>tar file over to the target platform.                                                                          | The best approach may Step 2.12.2 and copy the                               |
|                         |                                                                  | ■ Step 2.12.5.                                                                  | Run fix-modes shell script from the command line.                                                                                                    |                                                                              |
|                         |                                                                  |                                                                                 | sh fix-modes                                                                                                    |                                                                              |

**STEP 3** Installing OpenSSH With TCP Wrappers Support STEP 3.1

|          | AND INST                                                                                                    | ALLING THE TOD WDADDEDS SOFTWADE                                                                                       |  |  |
|----------|----------------------------------------------------------------------------------------------------|----------------------------------------------------------------------------------------------------|--|--|
| PROBLEM: | TCP Wrappers allow the administrator to control access to certain services by IP address.<br>OpenSSH can be compiled with TCP Wrappers functionality but only if the TCP Wrappers<br>software is built first. Note that this build and install (as well as the other compiles in this<br>Section) will have to be done on some other system than the secure platform being configured<br>because the secure platform has no compilers or other tools. |                                                                                                    |  |  |
|          | ■ Step 3.1.1.                                                                                                    | Obtain TCP Wrappers source code from                                                                                   |  |  |
|          |                                                                                                    | <pre>ftp://ftp.porcupine.org/pub/security/tcp_wrappers_<vers>.tar.gz</vers></pre>                                      |  |  |
| NOTE:    | For Solaris 8,<br>supports IPv6                                                                                                    | administrators should download the "-ipv6" version of TCP Wrappers which networking.                                   |  |  |
|          | ■ Step 3.1.2.                                                                                                    | Unpack sources                                                                                                    |  |  |
|          |                                                                                                    | gunzip -c tcp_wrappers_ <vers>.tar.gz   tar xf -<br/>cd tcp_wrappers_<vers></vers></vers>                              |  |  |
|          | ■ Step 3.1.3.                                                                                                    | Modify top-level Makefile                                                                                              |  |  |
|          |                                                                                                    | chmod 644 Makefile<br>vi Makefile                                                                                      |  |  |
|          | In particular,<br>FACILITY va                                                                                                    | uncomment the correct value of REAL_DAEMON_DIR for the system. Also modify the riable so all logging goes to LOG_AUTH. |  |  |
|          | ■ Step 3.1.4.                                                                                                    | Build software                                                                                                    |  |  |
|          |                                                                                                    | make sunos5                                                                                                    |  |  |
|          |                                                                                                    | Add CC=gcc to the command line above if gcc is being used to build the software.                                       |  |  |
|          |                                                                                                    |                                                                                                    |  |  |
|          |                                                                                                    |                                                                                                    |  |  |
|          |                                                                                                    |                                                                                                    |  |  |

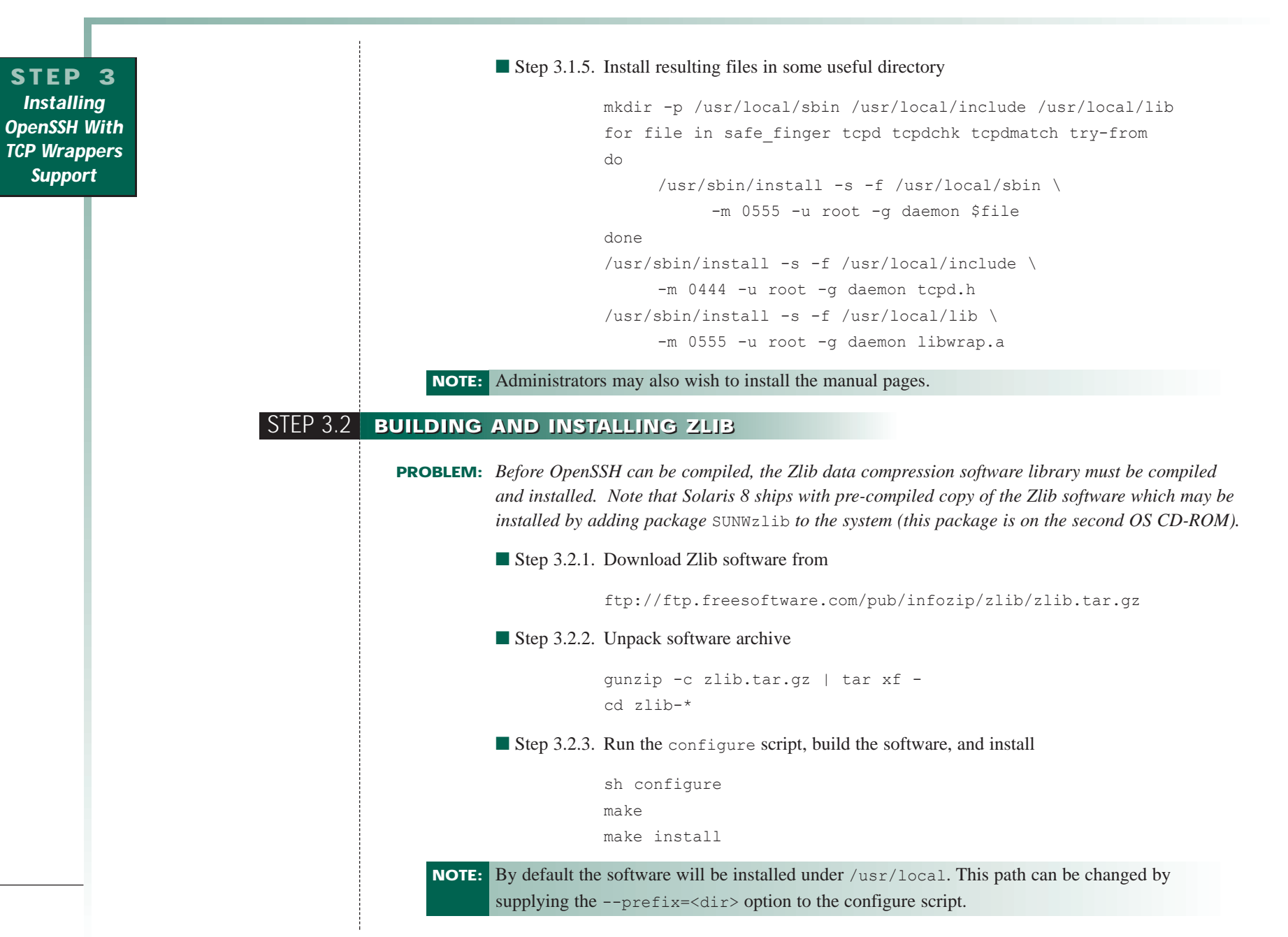

PAGE 23

|                               | STED 2.2                 |          |                                                                                                    |
|-------------------------------|--------------------------|----------|----------------------------------------------------------------------------------------------------|
| STEP                          | <b>3 SIEP 3.3</b>        | BUILDING | and installing opensel                                                                                                    |
| OpenSSH<br>TCP Wrap<br>Suppoi | ng<br>With<br>pers<br>rt | PROBLEM: | : OpenSSH requires the Open Source OpenSSL library as well. Note that the auto-config-<br>uration script supplied with OpenSSL requires that Perl v5 be installed on the system.<br>Perl ships with Solaris 8, but may need to be compiled and installed on other platforms<br>(for more information see http://www.perl.com/). |
|                               |                          |          | ■ Step 3.3.1. Download the OpenSSL software from                                                                                                    |
|                               |                          |          | <pre>ftp://ftp.openssl.org/source/openssl-<vers>.tar.gz</vers></pre>                                                                                                    |
|                               |                          |          | ■ Step 3.3.2. Unpack the source archive                                                                                                    |
|                               |                          |          | gunzip -c openssl- <vers>.tar.gz   tar xf -<br/>cd openssl-<vers></vers></vers>                                                                                                    |
|                               |                          |          | Step 3.3.3. Run the config script, build the software, and install                                                                                                    |
|                               |                          |          | sh config                                                                                                    |
|                               |                          |          | make<br>make install                                                                                                    |
|                               |                          | NOTE:    | By default the software will be installed under /usr/local. This path can be changed<br>by supplying theprefix= <dir> option to the config script.</dir>                                                                                                    |
|                               | STEP 3.4                 | BUILDING | AND INSTALLING THE OPENSSH SOFTWARE                                                                                                    |
|                               |                          | PROBLEM: | : Having built and installed all of the supporting library code, the OpenSSH software can now be compiled.                                                                                                    |
|                               |                          |          | Step 3.4.1. Download source code. Pointers to various FTP sites can be found at<br>http://www.openssh.com/ftp.html. Note that Solaris administrators<br>should download the latest "p" (portable) release from the "portable"<br>subdirectory at the FTP site.                                                                  |
|                               |                          |          | Step 3.4.2. Unpack sources                                                                                                    |
|                               |                          |          | gunzip -c openssh- <version>.tar.gz   tar xf -<br/>cd openssh-<version></version></version>                                                                                                    |

|              |                                                        | Ster 2.4.2                                    | Decil-J settersons                                                                                                    |
|--------------|--------------------------------------------------------|-----------------------------------------------|----------------------------------------------------------------------------------------------------|
| STEP 3       |                                                        | ■ Step 5.4.5.                                 | Build software                                                                                                    |
| Installing   |                                                        |                                               | setenv CFLAGS -I/usr/local/include                                                                                                    |
| OpenSSH With |                                                        |                                               | setenv LDFLAGS -L/usr/local/lib                                                                                                    |
| Support      |                                                        |                                               | sh configureprefix=/usr/localwith-tcp-wrappers $\$                                                                                                    |
| Support      |                                                        |                                               | without-rshdisable-suid-ssh                                                                                                    |
|              | CAVEAT:                                                |                                               | make                                                                                                    |
|              | The values of CFLAGS and                               |                                               |                                                                                                    |
|              | the locations of the TCP                               | <b>NOTE:</b> There are ma                     | ny, many configure options for OpenSSH: consult the INSTALL file for more                                                                                                |
|              | Wrappers, Zlib, and OpenSSL                            | information.                                  | Administrators are strongly encouraged to consider using a one-time password scheme.                                                                                     |
|              | libraries and header files from Steps 3.1 through 3.3. | ■ Step 3.4.4.                                 | The sshd and ssh-keygen binaries should be copied to the secure host and installed                                                                                       |
|              |                                                        |                                               | in some useful directory (e.g., /usr/local/bin). The ssh_prng_cmds file should be installed in the location commiled into the OpenSSU bineries (/usr/local/bin)          |
|              |                                                        |                                               | default) The administrator may wich to copy other files from the OpenSSH distri                                                                                          |
|              |                                                        |                                               | bution to the secure system, such as the OpenSSH client programs or the offen-                                                                                           |
|              |                                                        |                                               | server hinary                                                                                                    |
|              |                                                        |                                               | Server ondry.                                                                                                    |
|              | STEP 3.5                                               |                                               | WRAPPERS AND THE SSH DAEMON                                                                                                    |
|              |                                                        | <b>PROBLEM:</b> Once the Ope<br>functionality | enSSH software is installed on the host's local drives, the daemon and TCP Wrappers must be configured for proper and secure operations.                                 |
|              |                                                        | ■ Step 3.5.1.                                 | Create /etc/hosts.allow file for TCP Wrappers. This file might look like:                                                                                                |
|              |                                                        |                                               | ALL: <netl>/<maskl>,, <netn>/<maskn></maskn></netn></maskl></netl>                                                                                                    |
|              |                                                        |                                               | where <netx> is one of the local site networks, and <maskx> is the corresponding netmask. Consult the TCP wrappers documentation for further information.</maskx></netx> |
|              |                                                        | ■ Step 3.5.2.                                 | Create /etc/hosts.deny file for TCP Wrappers:                                                                                                    |
|              |                                                        |                                               | echo 'ALL: ALL: /usr/bin/mailx \                                                                                                    |
|              |                                                        |                                               | -s "%s: connection attempt from %a" $\$                                                                                                    |
|              |                                                        |                                               | <pre>root@localdomain.com' &gt;/etc/hosts.deny</pre>                                                                                                    |
|              |                                                        | <b>NOTE:</b> Replace the e                    | mail address root@localdomain.com with some appropriate address for the local site.                                                                                      |

**STEP 3** Installing OpenSSH With TCP Wrappers Support

|       | ■ Step 3.5.3.                                    | Create the /etc/sshd_config file for the SSH server. A sample /etc/sshd_config file is available in Appendix C.                                                                                      |
|-------|--------------------------------------------------|----------------------------------------------------------------------------------------------------|
|       | ■ Step 3.5.4.                                    | Set appropriate file permissions on configuration files                                                                                                    |
|       |                                                  | cd /etc<br>chown root:root sshd_config hosts.allow hosts.deny<br>chmod 600 sshd_config hosts.allow hosts.deny                                                                                        |
|       | ■ Step 3.5.5.                                    | Generate server key files                                                                                                    |
|       |                                                  | /usr/local/bin/ssh-keygen -b 1024 -N '' -f /etc/ssh_host_key<br>/usr/local/bin/ssh-keygen -d -N '' -f /etc/ssh_host_dsa_key                                                                          |
| NOTE: | The path for t<br>(see Step 3.4.<br>names in the | the ssh-keygen binary depends on where the administrator installed the software 4). The path names chosen for the $-f$ option should match the corresponding path sshd_config file (see Step 3.5.3). |
|       | ■ Step 3.5.6.                                    | Create an /etc/init.d/sshd script for starting the SSH server at boot time. A sample script is available in Appendix D.                                                                              |
|       | ■ Step 3.5.7.                                    | Create link to sshd startup script in /etc/rc2.d                                                                                                    |
|       |                                                  | chmod 744 /etc/init.d/sshd<br>cd /etc/rc2.d<br>ln -s/init.d/sshd S75sshd                                                                                                    |
|       |                                                  | This causes the SSH daemon to start running right after syslogd has been activated and can receive logging messages.                                                                                 |
|       | ■ Step 3.5.8.                                    | Start SSH daemon                                                                                                    |
|       |                                                  | /etc/init.d/sshd start                                                                                                    |
|       |                                                  |                                                                                                    |

| STEP<br>Putting t<br>System in<br>Producti | 4<br>STEP 4.1                                                    | MAKE A BACK<br>PROBLEM: Bac<br>inci<br>be u<br>will<br>ensu | KUP<br>kups are necessary not only for disaster recovery but also if there is a security<br>dent which requires comparing OS files against a "gold" image. Backups can also<br>used to spawn new systems with duplicate configurations. The procedure below<br>make a backup of the current version of the system, but administrators should<br>ure that a regular backup schedule is followed for all critical systems. |
|--------------------------------------------|------------------------------------------------------------------|-------------------------------------------------------------|----------------------------------------------------------------------------------------------------|
|                                            |                                                                  | ■ S                                                         | tep 4.1.1. Boot the system in single-user mode                                                                                                    |
|                                            |                                                                  |                                                             | reboots                                                                                                    |
|                                            |                                                                  | ■ S                                                         | tep 4.1.2. Mount all file systems                                                                                                    |
|                                            |                                                                  |                                                             | fsck                                                                                                    |
|                                            |                                                                  |                                                             | mount -a                                                                                                    |
|                                            |                                                                  | ■ S                                                         | tep 4.1.3. Back up all ufs file systems to tape or other media twice                                                                                                    |
|                                            |                                                                  |                                                             | <pre>mt /dev/rmt/0 rewind</pre>                                                                                                    |
|                                            |                                                                  |                                                             | for dir in / /usr /var /local                                                                                                    |
|                                            |                                                                  |                                                             | do                                                                                                    |
|                                            |                                                                  |                                                             | ufsdump Of /dev/rmt/On \$dir                                                                                                    |
|                                            |                                                                  |                                                             | done                                                                                                    |
|                                            | 001/507                                                          |                                                             | <pre>mt /dev/rmt/0 rewoffl</pre>                                                                                                    |
|                                            | CAVEAT:<br>The above commands are<br>appropriate for an 8mm type |                                                             | Repeat the above steps on new media. Be sure to back up any other file systems that were created when building the machine.                                                                                                    |
|                                            | tape device. Consult the applicable documentation for the        | ■ S                                                         | tep 4.1.4. Write protect both tapes.                                                                                                    |
|                                            | system's media choice.                                           | ■ S                                                         | tep 4.1.5. Store one tape locally and the other off-site.                                                                                                    |
|                                            |                                                                  | ■ S                                                         | tep 4.1.6. Make sure both tapes are in physically secure locations which can only be accessed by trusted personnel.                                                                                                    |
|                                            |                                                                  |                                                             |                                                                                                    |
|                                            |                                                                  |                                                             |                                                                                                    |

#### STEP 4.2 PHYSICALLY SECURE THE MACHINE [7]

| PROBLEM: | It is a fact of life that anybody who can get access to the console of a standard Unix system<br>can get superuser access to the device. Booting from CD-ROM, tape, or other portable<br>media, hard crashing the system to come up in single-user mode and forcing a manual fsck to<br>get a root shell, and outright theft of external drives are all mechanisms for compromise. |                                                                                                    |  |  |  |
|----------|----------------------------------------------------------------------------------------------------|----------------------------------------------------------------------------------------------------|--|--|--|
|          | ■ Step 4.2.1                                                                                                    | Place the server in a locked room with access controlled by the administrator.<br>Verify that drop-down ceilings and raised floors do not allow uncontrolled<br>access.                                                                                                    |  |  |  |
|          | □ Step 4.2.2                                                                                                    | (Advanced) Provide electronic access control and recording for the server room.                                                                                                    |  |  |  |
|          | ■ Step 4.2.3.                                                                                                    | Provide temperature and humidity controls sufficient to avoid damage to the equipment. One uninterruptible power supply (UPS) vendor provides an optional attachment that monitors temperature and humidity and can send administrative alerts and emails and can page the system administrator.                  |  |  |  |
|          | <b>Step</b> 4.2.4.                                                                                                    | (Advanced) Provide one or more halon-type automatic fire extinguishers.                                                                                                    |  |  |  |
|          | ■ Step 4.2.5.                                                                                                    | Install a UPS and associated software that enables the server to shut down automatically and safely when the power in the UPS is about to be exhausted.                                                                                                    |  |  |  |
|          | <b>Step 4.2.6</b> .                                                                                                    | (Advanced) Use surveillance cameras to record who accesses the equipment                                                                                                    |  |  |  |
|          | ■ Step 4.2.7.                                                                                                    | Lock the CPU case and set up a system to ensure the key is protected and yet<br>easily available to the administrator. Make a back-up key and protect it off-<br>site in a secure disaster recovery site or a safety deposit box or similarly<br>protected place. Lock the server down with a cable or in a rack. |  |  |  |
|          | ■ Step 4.2.8.                                                                                                    | Arrange the room so that the keyboard is hidden from prying eyes at windows or other vantage points.                                                                                                    |  |  |  |
|          | □ Step 4.2.9.                                                                                                    | (Advanced) Consider providing additional shielding against electronic interference or eavesdropping.                                                                                                    |  |  |  |

**STEP 4** Putting the System into Production

#### STEP 4.3 **PROVIDE ADEQUATE NETWORK SECURITY**

- **PROBLEM:** Since TCP Wrappers functionality is being used to selectively permit SSH sessions by IP address, local administrators must ensure that outsiders cannot send the machine packets with spoofed source addresses which purport to be from trusted hosts. Outsiders should only have access to the services they absolutely need.
  - Step 4.3.1. Configure nearby routers to block spoofed packets.
  - Step 4.3.2. Stop smurfing and other denial-of-service type attacks.
  - Step 4.3.3. Only grant outside access to small list of services.

#### A FINAL WORD

Despite all the good work of careful administrators and well-behaved users, some sites encourage security breaches by assuming all new employees and contracted staff members are honest and stable. If the organization's information assets are valuable, then it makes no sense to give keys to thieves. Conduct detailed background checks on each employee or contractor with root privileges. Require bonding of contractor personnel. Establish a contingency plan in case the current system administrators become unavailable or malicious. If the value of the information being protected is very high (as in law enforcement, financial services, or national security) make the checks extend to a full five years back into the person's history.

#### REFERENCES

[1] Brad Powell, Dan Farmer, Matt Archibald, "The Titan Security

Package", http://www.fish.com/titan/, From module add-umask.sh

[2] ibid., From modules adjust-arp-timers.sh, disable-ip-holes.sh

[3] ibid., From module disable-accounts.sh

[4] ibid., From module create-issue.sh

[5] ibid., From module fix-stack.sol2.6.sh

[6] Jens Voeckler, "Solaris — Tuning Your TCP/IP Stack", http://www.rvs.uni-hannover.de/people/voeckler/tune/EN/tune.html

[7] Jesper Johansson and Gene Schultz (ed.), "Windows NT Security Step-by-Step", SANS Institute, 1999.

[8] Jean Chouanard (et al), YASSP, http://www.yassp.org/

[9] Alex Noordergraaf and Keith Watson, "Solaris Operating Environment Network Settings for Security", Sun BluePrints OnLine

(http://www.sun.com/blueprints/1299/network.pdf), December 1999.

| APPENDIX A | REPLACEMENT /ETC/INIT.D/NEWINETSVC SCRIPT                                                                                                    |
|------------|----------------------------------------------------------------------------------------------------|
|            | #!/sbin/sh                                                                                                    |
|            | /usr/sbin/ifconfig -au netmask + broadcast +                                                                                                    |
|            | <pre>if [ -f /usr/sbin/in.named -a -f /etc/named.conf ]; then     /usr/sbin/in.named     echo "starting internet domain name server." fi</pre>             |
|            | #mcastif=`uname -n`<br>#echo "Setting default interface for multicast: \c"<br>#/usr/sbin/route add -interface -netmask "240.0.0.0" "224.0.0.0" "\$mcastif" |
|            | # Run inetd in "standalone" mode (-s flag)<br>#/usr/sbin/inetd -s -t                                                                                       |
|            |                                                                                                    |
|            |                                                                                                    |
|            |                                                                                                    |
|            |                                                                                                    |
|            |                                                                                                    |
|            |                                                                                                    |

| PENDIX B | MINIMAL /ETC/MAIL/SENDMAIL.CF FILE                                                                                                    |
|----------|----------------------------------------------------------------------------------------------------|
|          | # Minimal client sendmail.cf                                                                                                    |
|          | ### Defined macros<br># The name of the mail hub — PUT APPROPRIATE HOSTNAME FOR LOCAL SITE HERE!!!<br>DRmailhost                                                                                                    |
|          | # Define version<br>V8                                                                                                    |
|          | # Whom errors should appear to be from<br>DnMailer-Daemon                                                                                                    |
|          | # Formatting of the UNIX from line<br>DlFrom \$g \$d                                                                                                    |
|          | # Separators<br>Do.:%@!^=/[]                                                                                                    |
|          | # From of the sender's address<br>Dq<\$g>                                                                                                    |
|          | <pre># Spool directory OQ/usr/spool/mqueue</pre>                                                                                                    |
|          | <pre>### Mailer Delivery Agents # Mailer to forward mail to the hub machine Mhub, P=[IPC], S=0, R=0, F=mDFMuCX, A=IPC \$h # Sendmail requires these, but are not used Mlocal, P=/dev/null, F=rlsDFMmnuP, S=0, R=0, A=/dev/null Mprog, P=/dev/null, F=lsDFMeuP, S=0, R=0, A=/dev/null</pre> |
|          | ### Rule sets — WHITESPACE BETWEEN COLUMNS MUST BE TABS!!!                                                                                                    |
|          | S0<br>R@\$+ \$#error \$: Missing user name<br>R\$+ \$#hub \$@\$R \$:\$1 forward to hub                                                                                                    |
|          | S3       R\$*<>\$*       \$n       handle <> error address         R\$*<\$*>\$*       \$2       basic RFC822 parsing                                                                                                    |

#### APPENDIX C

#### SSH SERVER CONFIG FILE

Port 22 ListenAddress 0.0.0.0 Protocol 2,1 SyslogFacility AUTH LogLevel INFO PidFile /etc/sshd.pid HostDSAKey /etc/ssh\_host\_dsa\_key HostKey /etc/ssh\_host\_key KeyRegenerationInterval 900 ServerKeyBits 1024

LoginGraceTime 180 X11Forwarding yes StrictModes yes KeepAlive no UseLogin no CheckMail no PrintMotd no

PasswordAuthentication yes PermitEmptyPasswords no PermitRootLogin no IgnoreRhosts yes RhostsAuthentication no RhostsRSAAuthentication no IgnoreUserKnownHosts yes RSAAuthentication yes

DSAAuthentication yes

| APPENDIX D | SSH STARTUP SCRIPT                                                                                                  |
|------------|----------------------------------------------------------------------------------------------------|
|            | #!/sbin/sh                                                                                                    |
|            | case "\$1" in                                                                                                    |
|            | 'start')                                                                                                    |
|            | <pre>if [ -x /usr/local/sbin/sshd -a -f /etc/sshd_config ]; then     /usr/local/sbin/sshd -f /etc/sshd_config</pre> |
|            | fi                                                                                                    |
|            | ;;                                                                                                    |
|            | 'stop')                                                                                                    |
|            | kill `cat /etc/sshd.pid`                                                                                            |
|            | ;;                                                                                                    |
|            | *)                                                                                                    |
|            | echo "Usage: \$0 { start   stop }"                                                                                  |
|            | ;;                                                                                                    |
|            | esac                                                                                                    |
|            | exit O                                                                                                    |
|            |                                                                                                    |
|            |                                                                                                    |
|            |                                                                                                    |
|            |                                                                                                    |
|            |                                                                                                    |
|            |                                                                                                    |
|            |                                                                                                    |
|            |                                                                                                    |
|            |                                                                                                    |
|            |                                                                                                    |
|            |                                                                                                    |
|            |                                                                                                    |
|            |                                                                                                    |
|            |                                                                                                    |
|            |                                                                                                    |
|            |                                                                                                    |
|            |                                                                                                    |

| Л | DI | DI  | - N | n  | / | C |
|---|----|-----|-----|----|---|---|
| A |    | r ( |     | שו |   | С |
|   |    |     |     |    |   |   |

#### LOG ROTATION SCRIPT

```
#!/bin/ksh
# rotate - A script to roll over log files
# Usage: rotate /path/to/log/file [ mode [#revs] ]
FILE=$1
MODE=${2:-644}
DEPTH=${3:-4}
DIR='dirname $FILE'
LOG= 'basename $FILE'
DEPTH=$(($DEPTH - 1))
if [ ! -d $DIR ]; then
     echo "$DIR: Path does not exist"
     exit 255
fi
cd $DIR
while [ $DEPTH -gt 0 ]
do
     OLD=$(($DEPTH - 1))
     if [ -f $LOG.$OLD ]; then
          mv $LOG.$OLD $LOG.$DEPTH
     fi
     DEPTH=$OLD
done
if [ $DEPTH -eq 0 -a -f $LOG ]; then
     mv $LOG $LOG.0
fi
cp /dev/null $LOG
chmod $MODE $LOG
/etc/rc2.d/S74syslog stop
/etc/rc2.d/S74syslog start
```

#### APPENDIX F

#### **OTHER RESOURCES**

Many other individuals and organizations have created similar procedures for managing the security of their Solaris systems. Some of these are even available on the Web. Sabernet maintains similar documents on OS hardening for Solaris and several other operating systems (see http://www.sabernet.net/papers/). Sean Boran has developed several different hardening procedures for Solaris

(http://www.boran.com/security/sp/Solaris\_hardening.html). Reg Quiton maintains a number of interesting Solaris-related security documents at the University of Waterloo (http://ist.uwaterloo.ca/security/howto/). Sun publishes several Security white papers as part of their Sun Blueprints<sup>TM</sup> series (http://www.sun.com/blueprints/browsesubject.html#security). The Solaris Security FAQ at SunWorld Online

(http://www/sunworld.com/sunworldonline/common/security-faq.html) contains a wealth of Solaris-security related information, including information based on an earlier version of this procedure.

Various systems have been developed to automatically configure different security settings on Solaris systems. This guidebook attempts to remain in loose synchronization with the YASSP toolkit (http://www.yassp.org/). Other similar projects include the TITAN Project (http://www.fish.com/titan/), and Sun's own JASS toolkit (http://www.sun.com/blueprints/tools/). The Bastille Project (http://bastille-linux.sourceforge.net/) attempts to perform similar configuration for Linux systems. Note that David Brumley has written a paper which compares the features of YASSP and TITAN against an earlier release of this guide (http://www.theorygroup.com/Theory/).

Documentation on various Sun kernel parameters can be found both on Sun's documentation server (http://docs.sun.com/ab2/coll.707.1/SOLTUNEPARAMREF/), as well as at Jens Voeckler's excellent site (http://www.rvs.uni-hannover.de/people/voeckler/tune/EN/tune.html).

CHECKLIST

#### STEP 1 BASIC OS INSTALLATION

| Step 1.1: Boot-time Configuration                                                | Name of person<br>Responsible | Date<br>Completed | Initials |
|----------------------------------------------------------------------------------|-------------------------------|-------------------|----------|
| Mattion 1.1.1. Boot from most current Solaris OS CD-ROM                          |                               |                   |          |
| Maction 1.1.2. Enter host name                                                   |                               |                   |          |
| Action 1.1.3. Select "Networked"                                                 |                               |                   |          |
| Action 1.1.4. Enter IP address                                                   |                               |                   |          |
| Action 1.1.5. Select "None" for name service                                     |                               |                   |          |
| Action 1.1.6. Enter appropriate netmask information                              |                               |                   |          |
| Action 1.1.7. Select time zone                                                   |                               |                   |          |
| $\Im$ Action 1.1.8. Verify that the date/time presented by the system is correct |                               |                   |          |

| Step 1.2: Minimal OS Installation                                                | Name of person<br>Responsible | Date<br>Completed | Initials |
|----------------------------------------------------------------------------------|-------------------------------|-------------------|----------|
| Maction 1.2.1. Choose "Initial" install                                          |                               |                   |          |
| ) Action 1.2.2. Configure the machine as a "Standalone" server                   |                               |                   |          |
| Mation 1.2.3. Select "Core System Support"                                       |                               |                   |          |
| Mattion 1.2.4. Lay out file system on disks                                      |                               |                   |          |
| Maction 1.2.5. Do not choose to mount any remote file systems                    |                               |                   |          |
| $\frac{3}{2}$ Action 1.2.6. Select "Reboot" after install and begin installation |                               |                   |          |

CHECKLIST

#### STEP 1 BASIC OS INSTALLATION

| Step 1.3: Post Install/Networking Configuration | Name of person<br>Responsible | Date<br>Completed | Initials |
|-------------------------------------------------|-------------------------------|-------------------|----------|
| Action 1.3.1. Set root password as appropriate  |                               |                   |          |
| Action 1.3.2. Create /etc/defaultrouter         |                               |                   |          |
| Action 1.3.3. Create /etc/notrouter             |                               |                   |          |
| Action 1.3.4. Create /etc/resolv.conf           |                               |                   |          |
| Action 1.3.5. Modify /etc/nsswitch.conf         |                               |                   |          |
| Dig Action 1.3.6. Reboot                        |                               |                   |          |

| Step 1                      | .4: Adding Additional Packages                               | Name of person<br>Responsible | Date<br>Completed | Initials |
|-----------------------------|--------------------------------------------------------------|-------------------------------|-------------------|----------|
| Signal Action 1.4.1. In:    | sert the first OS media CD-ROM                               |                               |                   |          |
| 🧏 Action 1.4.2. Me          | ount the OS media                                            |                               |                   |          |
| ) Action 1.4.3. co          | d /mnt/Solaris_*/Product                                     |                               |                   |          |
| Action 1.4.4. Action 1.4.4. | d the terminfo database and system accounting lated packages |                               |                   |          |

| Step 1.5: Installing Patches                                                  | Name of person<br>Responsible | Date<br>Completed | Initials |
|-------------------------------------------------------------------------------|-------------------------------|-------------------|----------|
| $\%$ Action 1.5.1. Remove any dependencies on $\mbox{/usr/xpg4/bin/grep}$     |                               |                   |          |
| Section 1.5.2. Mount the OS media                                             |                               |                   |          |
| ) Action 1.5.3. Put the Patch Cluster in $_{\texttt{var/tmp}}$ on the machine |                               |                   |          |
| Section 1.5.4. Unpack Patch Cluster                                           |                               |                   |          |
| Mattion 1.5.5. Use install script                                             |                               |                   |          |
| ) Action 1.5.6. Remove patch cluster from $/\texttt{var/tmp}$                 |                               |                   |          |
| Action 1.5.7. reboot                                                          |                               |                   |          |

CHECKLIST

#### STEP 2 OS MODIFICATIONS

| Step 2.1: Purging Boot Directories of Unnecessary Services | Name of person<br>Responsible | Date<br>Completed | Initials |
|------------------------------------------------------------|-------------------------------|-------------------|----------|
| Action 2.1.1. cd /etc/rc2.d                                |                               |                   |          |
| Action 2.1.2. Rename "auto configuration" related links    |                               |                   |          |
| Action 2.1.3. Rename NFS-related links                     |                               |                   |          |
| Action 2.1.4. Rename RPC related links                     |                               |                   |          |
| Maction 2.1.5. Disable nscd                                |                               |                   |          |
| Mattion 2.1.6. Disable LDAP cache manager                  |                               |                   |          |
| Mattion 2.1.7. Rename Sendmail start-up script             |                               |                   |          |
| Action 2.1.8. Rename expreserve initiation script          |                               |                   |          |

| Step 2                     | .2: New and Modified Boot Services                                      | Name of person<br>Responsible | Date<br>Completed | Initials |
|----------------------------|-------------------------------------------------------------------------|-------------------------------|-------------------|----------|
| ) Action 2.2.1.            | Set default umask for system processes                                  |                               |                   |          |
| ) Action 2.2.2.            | Install /etc/init.d/newinetsvc script                                   |                               |                   |          |
| ) Action 2.2.3.            | Replace the link to /etc/init.d/inetsvc in /etc/rc2.d                   |                               |                   |          |
| ) Action 2.2.4.            | Make a copy of the ${\tt devfsadm}$ script in ${\tt /etc/init.d}$       |                               |                   |          |
| ) Action 2.2.5.            | Modify the /etc/init.d/newdevfsadm script                               |                               |                   |          |
| ) Action 2.2.6.            | Replace the link to the ${\tt devfsadm}$ script in ${\tt /etc/rcs.d}$   |                               |                   |          |
| ) Action 2.2.7.            | Make a copy of the $\ensuremath{\texttt{syslog}}$ script in /etc/init.d |                               |                   |          |
| Section 2.2.8.             | Modify the newsyslog script                                             |                               |                   |          |
| <sup>3</sup> Action 2.2.9. | Replace the link to the syslog script in /etc/rc2.d                     |                               |                   |          |

## SOLARIS STEP BY STEP VERSION 2.0

#### CHECKLIST

#### STEP 2 **OS MODIFICATIONS**

| Step 2.3: Configuring Kernel Parameters                                                           | Name of person<br>Responsible | Date<br>Completed | Initials |
|---------------------------------------------------------------------------------------------------|-------------------------------|-------------------|----------|
| Action 2.3.1. Create /etc/init.d/netconfig script                                                 |                               |                   |          |
| Action 2.3.2. Set ownership/permissions on netconfig script                                       |                               |                   |          |
| Action 2.3.3. Create link to netconfig script in /etc/rc2.d                                       |                               |                   |          |
| Action 2.3.4. Prevent and log certain types of buffer overflows                                   |                               |                   |          |
| Action 2.3.5. Limit user resource consumption                                                     |                               |                   |          |
| Action 2.3.6. Require NFS client requests to originate from privileged ports                      |                               |                   |          |
| $\widetilde{\mathcal{Y}}$ Action 2.3.7. Reboot the system in order to update kernel configuration |                               |                   |          |

| Step 2.4: Cleaning House                              | Name of person<br>Responsible | Date<br>Completed | Initials |
|-------------------------------------------------------|-------------------------------|-------------------|----------|
| Mattion 2.4.1. Remove NFS-related configuration files |                               |                   |          |
| Mattion 2.4.2. Remove empty crontab files             |                               |                   |          |
| Action 2.4.3. rm /etc/inet/inetd.conf /etc/inetd.conf |                               |                   |          |

| Step 2.5: File System Configuration                                                                            | Name of person<br>Responsible | Date<br>Completed | Initials |
|----------------------------------------------------------------------------------------------------|-------------------------------|-------------------|----------|
| Mattion 2.5.1. Mount /usr read-only in /etc/vfstab                                                             |                               |                   |          |
| Mattion 2.5.2. Mount other non-root ufs file systems nosuid                                                    |                               |                   |          |
| $\overset{\texttt{M}}{\searrow}$ Action 2.5.3. Mount the root file system with the <code>logging</code> option |                               |                   |          |
| Action 2.5.4. Add lines to /etc/rmmount.conf                                                                   |                               |                   |          |

CHECKLIST

#### STEP 2 **OS MODIFICATIONS**

|                 | Step 2.6: Additional Logging                    | Name of person<br>Responsible | Date<br>Completed | Initials |
|-----------------|-------------------------------------------------|-------------------------------|-------------------|----------|
| ) Action 2.6.1. | Modify /etc/syslog.conf                         |                               |                   |          |
| ) Action 2.6.2. | Create /var/log/authlog                         |                               |                   |          |
| ) Action 2.6.3. | Create /var/adm/loginlog                        |                               |                   |          |
| ) Action 2.6.4. | Install the log rotation script from Appendix E |                               |                   |          |
| ) Action 2.6.5. | Add lines to root's crontab                     |                               |                   |          |
| ) Action 2.6.6. | Modify /etc/default/cron                        |                               |                   |          |
| ) Action 2.6.7. | Edit /etc/init.d/perf                           |                               |                   |          |
| Section 2.6.8.  | Add lines to the crontab for user sys           |                               |                   |          |

| Ste                   | p 2.7: Enable Kernel-Level Auditing                           | Name of person<br>Responsible | Date<br>Completed | Initials |
|-----------------------|---------------------------------------------------------------|-------------------------------|-------------------|----------|
| Action 2.7.1.         | (Advanced) Enable BSM                                         |                               |                   |          |
| Action 2.7.2.         | (Advanced) Configure the<br>/etc/security/audit_control file  |                               |                   |          |
| <b>Action 2.7.3</b> . | (Advanced) Force new audit log files to be started every hour |                               |                   |          |
| Action 2.7.4          | (Advanced) Reboot the system to activate audit logging        |                               |                   |          |

|                            | Step 2.8: User Access Control                                    | Name of person<br>Responsible | Date<br>Completed | Initials |
|----------------------------|------------------------------------------------------------------|-------------------------------|-------------------|----------|
| ) Action 2.8.1.            | Clean out /etc/passwd file                                       |                               |                   |          |
| <sup>3</sup> Action 2.8.2. | Make /dev/null the shell for other non-root users in /etc/passwd |                               |                   |          |
| ) Action 2.8.3.            | Create /etc/ftpusers                                             |                               |                   |          |
| ) Action 2.8.4             | Remove .rhosts support from /etc/pam.conf                        |                               |                   |          |
| ) Action 2.8.5.            | Create empty files to attempt to thwart remote attacks           |                               |                   |          |
| <sup>3</sup> Action 2.8.6. | Only root should be allowed to run the crontab and at commands   |                               |                   |          |

## SOLARIS STEP BY STEP VERSION 2.0

CHECKLIST

#### STEP 2 OS MODIFICATIONS

| Step 2.9: Statutory Warnings                               | Name of person<br>Responsible | Date<br>Completed | Initials |
|------------------------------------------------------------|-------------------------------|-------------------|----------|
| Action 2.9.1. Create /etc/issue and /etc/motd              |                               |                   |          |
| Action 2.9.2. Create an /etc/default/telnetd file          |                               |                   |          |
| Action 2.9.3. Create an /etc/default/ftpd file             |                               |                   |          |
| Action 2.9.4. Set appropriate access controls on all files |                               |                   |          |
| Mation 2.9.5. Set boot-level warning message               |                               |                   |          |

| Step 2.10: Sendmail                                                           | Name of person<br>Responsible | Date<br>Completed | Initials |
|-------------------------------------------------------------------------------|-------------------------------|-------------------|----------|
| Section 2.10.1. Optionally install the latest Open Source Sendmail            |                               |                   |          |
| Use the minimal /etc/mail/sendmail.cf file Action 2.10.2. shown in Appendix B |                               |                   |          |
| Mation 2.10.3. Add line to root's crontab                                     |                               |                   |          |

| Step 2.11: Miscellaneous                              | Name of person<br>Responsible | Date<br>Completed | Initials |
|-------------------------------------------------------|-------------------------------|-------------------|----------|
| Mattion 2.11.1. Turn on EEPROM security functionality |                               |                   |          |
| Action 2.11.2. Edit /etc/default/login                |                               |                   |          |
| Maction 2.11.3. Add line to root's crontab            |                               |                   |          |
| Maction 2.11.4. Modify /etc/default/inetinit          |                               |                   |          |
| Mattion 2.11.5. Optionally enable password expiration |                               |                   |          |
| Maction 2.11.6. Modify /etc/inittab                   |                               |                   |          |

CHECKLIST

#### STEP 2 OS MODIFICATIONS

| Step 2.12: Fix-Modes Script                                                                                                    | Name of person<br>Responsible | Date<br>Completed | Initials |
|----------------------------------------------------------------------------------------------------|-------------------------------|-------------------|----------|
| Action 2.12.1. Obtain fix-modes software                                                                                                    |                               |                   |          |
| Mation 2.12.2. Unpack sources                                                                                                    |                               |                   |          |
| Mattion 2.12.3. Build software on some other machine with a compiler                                                                                                    |                               |                   |          |
| $\widetilde{}$ Action 2.12.4. Move <code>fix-modes</code> distribution to machine being secured                                                                                                    |                               |                   |          |
| $\mathnormal{\sc baseline height baseline height baseline h$ |                               |                   |          |

#### STEP 3 INSTALLING OPENSSH WITH TCP WRAPPERS SOFTWARE

| Step 3.1: Building and Installing the TCP Wrappers Software     | Name of person<br>Responsible | Date<br>Completed | Initials |
|-----------------------------------------------------------------|-------------------------------|-------------------|----------|
| Action 3.1.1. Obtain TCP Wrappers source code                   |                               |                   |          |
| Action 3.1.2. Unpack sources                                    |                               |                   |          |
| Makefile Action 3.1.3. Modify toplevel Makefile                 |                               |                   |          |
| Action 3.1.4. Build software                                    |                               |                   |          |
| Section 3.1.5. Install resulting files in some useful directory |                               |                   |          |

| Step 3.2: Building and Installing Zlib                                                | Name of person<br>Responsible | Date<br>Completed | Initials |
|---------------------------------------------------------------------------------------|-------------------------------|-------------------|----------|
| Section 3.2.1. Download Zlib software                                                 |                               |                   |          |
| Section 3.2.2. Unpack software archive                                                |                               |                   |          |
| $\Im$ Action 3.2.3. Run the ${\tt configure}$ script, build the software, and install |                               |                   |          |

CHECKLIST

#### STEP 3 INSTALLING OPENSSH WITH TCP WRAPPERS SOFTWARE

| Step 3.3: Building and Installing OpenSSL |                                                                | Name of person<br>Responsible | Date<br>Completed | Initials |
|-------------------------------------------|----------------------------------------------------------------|-------------------------------|-------------------|----------|
| ) Action 3.3.1.                           | Download the OpenSSL software                                  |                               |                   |          |
| <sup>3</sup> Action 3.3.2.                | Unpack the source archive                                      |                               |                   |          |
| <sup>3</sup> Action 3.3.3.                | Run the ${\tt config}$ script, build the software, and install |                               |                   |          |

| Step 3.4: Bui              | lding and Installing the OpenSSH Software | Name of person<br>Responsible | Date<br>Completed | Initials |
|----------------------------|-------------------------------------------|-------------------------------|-------------------|----------|
| <sup>3</sup> Action 3.4.1. | Download source code                      |                               |                   |          |
| Section 3.4.2.             | Unpack sources                            |                               |                   |          |
| <sup>3</sup> Action 3.4.3. | Build software                            |                               |                   |          |
| <sup>3</sup> Action 3.4.4. | Install sshd and ssh-keygen binaries      |                               |                   |          |

| Step 3.5: Conf  | iguring TCP Wrappers and the SSH Daemon                 | Name of person<br>Responsible | Date<br>Completed | Initials |
|-----------------|---------------------------------------------------------|-------------------------------|-------------------|----------|
| ) Action 3.5.1. | Create /etc/hosts.allow file                            |                               |                   |          |
| ) Action 3.5.2. | Create /etc/hosts.deny file                             |                               |                   |          |
| ) Action 3.5.3. | Create /etc/sshd_config file                            |                               |                   |          |
| ) Action 3.5.4. | Set appropriate file permissions on configuration files |                               |                   |          |
| ) Action 3.5.5. | Generate server key files                               |                               |                   |          |
| ) Action 3.5.6. | Create /etc/init.d/sshd script                          |                               |                   |          |
| ) Action 3.5.7. | Create link to sshd startup script in /etc/rc2.d        |                               |                   |          |
| ) Action 3.5.8. | Start SSH daemon                                        |                               |                   |          |

CHECKLIST

#### STEP 4 **PUTTING THE SYSTEM INTO PRODUCTION**

|                            | Step 4.1: Make a Backup                                                                                 | Name of person<br>Responsible | Date<br>Completed | Initials |
|----------------------------|----------------------------------------------------------------------------------------------------|-------------------------------|-------------------|----------|
| ) Action 4.1.1.            | Boot the system in single-user mode                                                                     |                               |                   |          |
| ) Action 4.1.2.            | Mount all filesystems                                                                                   |                               |                   |          |
| ) Action 4.1.3.            | Back up all ufs file systems to tape or other media TWICE                                               |                               |                   |          |
| ) Action 4.1.4.            | Write protect both tapes                                                                                |                               |                   |          |
| ) Action 4.1.5.            | Store one tape locally and the other off-site                                                           |                               |                   |          |
| <sup>3</sup> Action 4.1.6. | Make sure both tapes are in physically secure locations which can only be accessed by trusted personnel |                               |                   |          |

| Step                       | 4.2: Physically Secure the Machine                                                                                 | Name of person<br>Responsible | Date<br>Completed | Initials |
|----------------------------|----------------------------------------------------------------------------------------------------|-------------------------------|-------------------|----------|
| <sup>3</sup> Action 4.2.1  | Place the server in a locked room with access controlled by the administrator                                      |                               |                   |          |
| <b>Action 4.2.2</b> .      | (Advanced) Provide electronic access control and recording for the server room                                     |                               |                   |          |
| <sup>3</sup> Action 4.2.3. | Provide temperature and humidity controls                                                                          |                               |                   |          |
| <b>Action</b> 4.2.4.       | (Advanced) Provide one or more halon-type<br>automatic fire extinguishers                                          |                               |                   |          |
| ) Action 4.2.5.            | Install a UPS and associated software                                                                              |                               |                   |          |
| <b>Action</b> 4.2.6.       | (Advanced) Use surveillance cameras to record who accesses the equipment                                           |                               |                   |          |
| <sup>3</sup> Action 4.2.7. | Lock the CPU case and set up a system to ensure the key is protected and yet easily available to the administrator |                               |                   |          |
| Action 4.2.8.              | Arrange the room so that the keyboard is hidden from prying eyes at windows or other vantage points                |                               |                   |          |
| <b>Action 4.2.9</b> .      | (Advanced) Consider providing additional shielding against electronic interference or eavesdropping                |                               |                   |          |

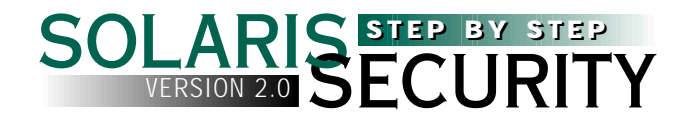

CHECKLIST

#### STEP 4 **PUTTING THE SYSTEM INTO PRODUCTION**

| Step 4.3: Provide Adequate Network Security                          | Name of person<br>Responsible | Date<br>Completed | Initials |
|----------------------------------------------------------------------|-------------------------------|-------------------|----------|
| Action 4.3.1. Configure nearby routers to block spoofed packets      |                               |                   |          |
| Action 4.3.2. Stop smurfing and other denial-of-service type attacks |                               |                   |          |
| Action 4.3.3. Only grant outside access to small list of services    |                               |                   |          |

#### FINAL STEP BACKGROUND CHECKS

| Final Step: Perform background checks on all persons<br>with Administrator priviledges | Name of person<br>Responsible | Date<br>Completed |
|----------------------------------------------------------------------------------------|-------------------------------|-------------------|
|                                                                                        |                               |                   |
| Comments:                                                                              |                               |                   |
|                                                                                        |                               |                   |
|                                                                                        |                               |                   |
|                                                                                        |                               |                   |
|                                                                                        |                               |                   |
|                                                                                        |                               |                   |
|                                                                                        |                               |                   |
|                                                                                        |                               |                   |
|                                                                                        |                               |                   |
|                                                                                        |                               |                   |
|                                                                                        |                               |                   |
|                                                                                        |                               |                   |

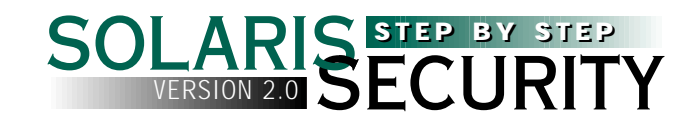

| CHECKLIST | Comments: |
|-----------|-----------|
|           |           |
|           |           |
|           |           |
|           |           |
|           |           |
|           |           |
|           |           |
|           |           |
|           |           |
|           |           |
|           |           |
|           |           |

#### ABOUT THE SANS INSTITUTE

The SANS Institute is a cooperative research and education organization through which system administrators, security professionals, and network administrators share the lessons they are learning. It offers educational conferences and in-depth courses, cooperative research reports, and electronic digests of authoritative answers to current questions.

#### **INFORMATION ON UPCOMING EVENTS**

For the most current information on SANS Conferences and Events please see our website at: http://www.sans.org

Here are some reasons why security and audit professional and system and network administrators say SANS conferences are the ONLY ones they attend:

> "One week at SANS provided me with a year's experience in system administration." Scottie Swenson, SAIC and the University of Washington

"This conference provided the opportunity to learn from many of the people who are defining the future direction of information technology." Larry Anderson, Computer Sciences Corp.

"The best aspect of SANS conferences is that they are tailored each year to what I, as an administrator, need to learn. SANS does an excellent job of keeping pace with current technologies, issues and trends." John Mechalas, Intel

"I am impressed by the smorgasbord of technical sessions, course offerings, and BOF sessions. SANS truly wraps up the key issues facing SYS/NET administrators in ongoing future activities." Robert Clay, GTE

For more information on these programs, email info@sans.org or call (719) 599-4303.

See the back cover for other resources from the SANS Institute.

#### **ADDITIONAL OFFERINGS FROM THE SANS INSTITUTE**

#### **ELECTRONIC DIGESTS**

#### SANS NewsBites

**COOPERATIVE RESEARCH** 

**REPORTS AND PROJECTS** 

research programs aimed at

identifying the most effective,

proven approaches to meeting

common challenges in security. Each

booklet has been shaped by dozens

of practitioners from large and small

organizations who check and affirm

its contents, based on their real-

Among the participating organi-

Missile Defense Organization.

Virginia Tech University, Naval

Each is available in paper, as a

unlimited site license PDF. The

current consensus reports are

To order these

publications go

to www.sans.org.

and click on the

Bookstore.

listed to the right:

6-user license of a PDF, or as an

world, in-the-trenches experience.

zations are: Merrill Lynch, Ballistic

Andersen Consulting, MITRE, Exxon,

Surface Warfare Center, Intel, Global

Integrity, and KPMG Peat Marwick.

These documents present the results

of a series of in-depth, consensus

A weekly email summary of the dozen most important news articles that have been published on computer security during the past week. Each entry includes brief highlights of the article and a url to allow you to read the whole story if it is still posted. To subscribe, send email to info@sans.org with the subject "subscribe SANS NewsBites."

#### The Security Alert Consensus

Published weekly and distributed via email, this consensus report provides two unique and important benefits: 1. absolute assurance that it covers all the important new vulnerabilities, and 2. personalization so you get only the material relevant to your systems. The Security Alert Consensus is a joint project of SANS, Network Computing Magazine, and Neohapsis. More than 100,000 people depend on it every week. To subscribe, send email to info@sans.org with the subject "subscribe Security Alert Consensus."

#### The Windows Security Digest

This digest provides updates to Windows Security: Step-by-Step, plus up-to-date guidance on new Hotfixes and Service Packs that should and should not be implemented. It also summarizes new threats and new bugs found in Windows and its services. To subscribe, send email to digest@sans.org with the subject "subscribe Windows Security Digest."

#### Windows NT Security: Step-by-Step

Now in its third edition, this booklet lists each of the security challenges that most Windows NT security professionals face and provides the detailed steps necessary, along with unique tips and caveats based on real-world experience, to close the holes or solve the problems. Among the 114 experts who helped make this booklet effective are Dr. Eugene Schultz and Stephen Northcutt.

#### Securing Linux: Step-by-Step

This publication outlines the specific steps required to tighten security, not only on RedHat's Linux, but also on the related services that are delivered with RedHat.

#### Computer Security Incident Handling: Step-by-Step

This fascinating guide reflects the experience of dozens of people who collectively have handled over 100 major computer incidents. Everyone should have this guide on hand, if only for its prescription for what to do if you haven't prepared in advance.

#### Intrusion Detection, Shadow Style: Step-by-Step

The author of the major book on intrusion detection, with the help of a team of America's most experienced intrusion detection analysts, gives you a step-by-step guide to implementing low-cost intrusion detection using proven tools.

#### The Annual SANS System, Network and Security Administrator Salary Survey

More than 7,000 people participated in the 2000 survey which provides the only authoritative salary information for security and system administration professionals. Tables reflect primary operating system (NT, UNIX, etc.), geographic location, experience, type and size of organization and much more. Also helps answer two management questions: "What does an employer have to do to keep talented security and system administration people?" and "What do those people need to do to get high raises?" (Available only to people who attend the SANS conferences)

#### THE SANS RESEARCH LIBRARY

Visit http://www.sans.org/infosecFAQ/index.htm for the largest collection of in-depth security research anywhere on the Internet. As many as 25 papers in each of 25 categories ranging from firewalls to intrusion detection, from auditing to policy.

Visit http://www.sans.org/newlook/resources/IDFAQ/ID\_FAQ.htm for the definitive list of frequently asked questions (and answers) about intrusion detection.

And visit http://www.sans.org/newlook/resources/index.htm to see the twenty other security knowledge resources SANS members have compiled for the use of the entire community.

# SOLARIS STEP BY STEP VERSION 2.0 SECURITY

Copyright 2001. The SANS Institute. No copying or forwarding allowed except with written permission.

#### THE GLOBAL INCIDENT ANALYSIS CENTER

GIAC is the Global Incident Analysis Center established by the SANS Institute to monitor new attacks and provide immediate analysis and response. GIAC is one of the security community's primary sources of data on new attacks - the data is immediately fed into the GIAC education programs, and distributed to GIAC certified practitioners throughout the world. Please see http://www.sans.org/giac.htm for more information. The GIAC Training and Certification Program is designed to serve the people who are or will be responsible for managing and protecting important information systems and networks. GIAC course specifications were developed through a consensus process and combine the opinions, knowledge, and experience of many of the world's most experienced front-line security and system administrators, intrusion detection analysts, consultants, auditors, and managers. Please see http://www.sans.org/giactc.htm for more information

#### THE SANS ROADMAP TO NETWORK SECURITY WALL POSTER

Updated twice a year, these posters present top ten lists of answers to common questions: the best security books, the best security web sites, the biggest threats, the vendor contacts, the top tools and more. They are mailed automatically to all Security Alert and NewsBites subscribers and people who attend the Institute conferences.

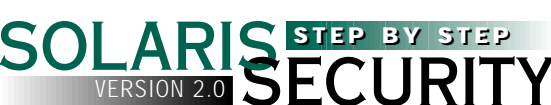